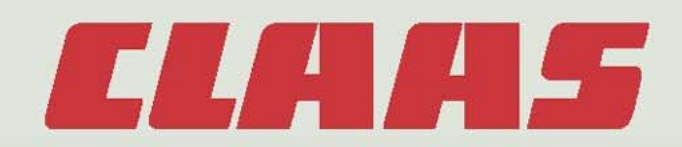

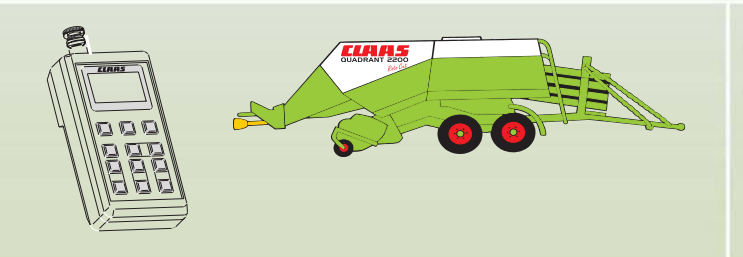

## QUADRANT 2200 with CCT QUADRANT 2200 RC with CCT

# **Technical Systems**

# Diagnosis

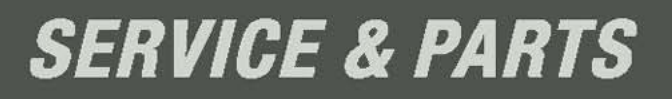

## Contents

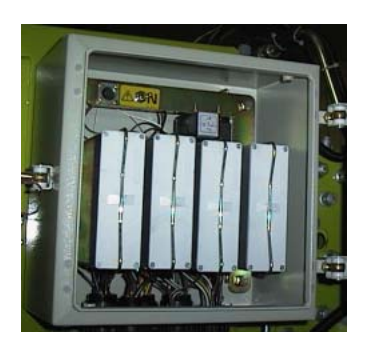

Central terminal compartment

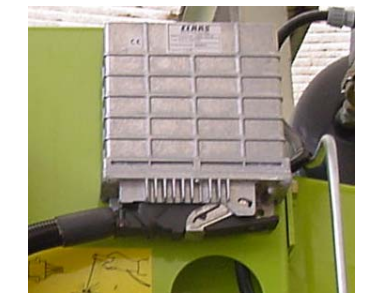

CCU

| 1.0 | Control terminal service menu                  |
|-----|------------------------------------------------|
|     | (up to module 1 no. 835024.2)                  |
| 1.1 | Service menu structure2                        |
| 1.2 | Additional information about page "Service 1"  |
| 1.3 | Additional information about page "Service RC" |
| 1.4 | Input testing                                  |
| 1.5 | Output testing                                 |
| 1.6 | Error display                                  |
| 1.7 | Key test                                       |
| 2.0 | Control terminal service menu                  |
|     | (from module 1 no. 835024.3)                   |
| 2.1 | Service menu structure 10                      |
| 2.2 | Additional information about page "Service 1"  |
| 2.3 | Additional information about page "Service RC" |
| 2.4 | Input testing                                  |
| 2.5 | Output testing14                               |
| 2.6 | Error display                                  |
| 2.7 | Key test                                       |
| 3.0 | Control terminal service menu (on CCU module)  |
| 3.1 | Service menu structure                         |
| 3.2 | Additional information about page "Service 1"  |
| 3.3 | Additional information about page "Service RC" |
| 3.4 | Input testing                                  |
| 3.5 | Output testing                                 |

 3.5
 Output testing
 24

 3.6
 Error display
 26

 3.7
 Key test
 27

#### 4.0 Additional information

| 5.0 | Information on replacing modules                                                       |
|-----|----------------------------------------------------------------------------------------|
| 4.3 | General (with Central terminal compartment)                                            |
| 4.2 | Testing the metering wheel / bale length sensor<br>(with Central terminal compartment) |
| 4.1 | Testing the baling pressure sensor(with Central terminal compartment)28                |

## 1.0 Control terminal service menu (up to module 1 no. 835024.2)

#### 1.1 Service menu structure (up to module 1 no. 835024.2)

This menu serves as a tool in fault-finding. It shows the status of various electrical components such as e.g. speed, voltage, pressure and switch positions.

To enter the service menu, press the keys "Scroll main menu", "Plus key" and "Minus key" at the same time. The following mask appears:

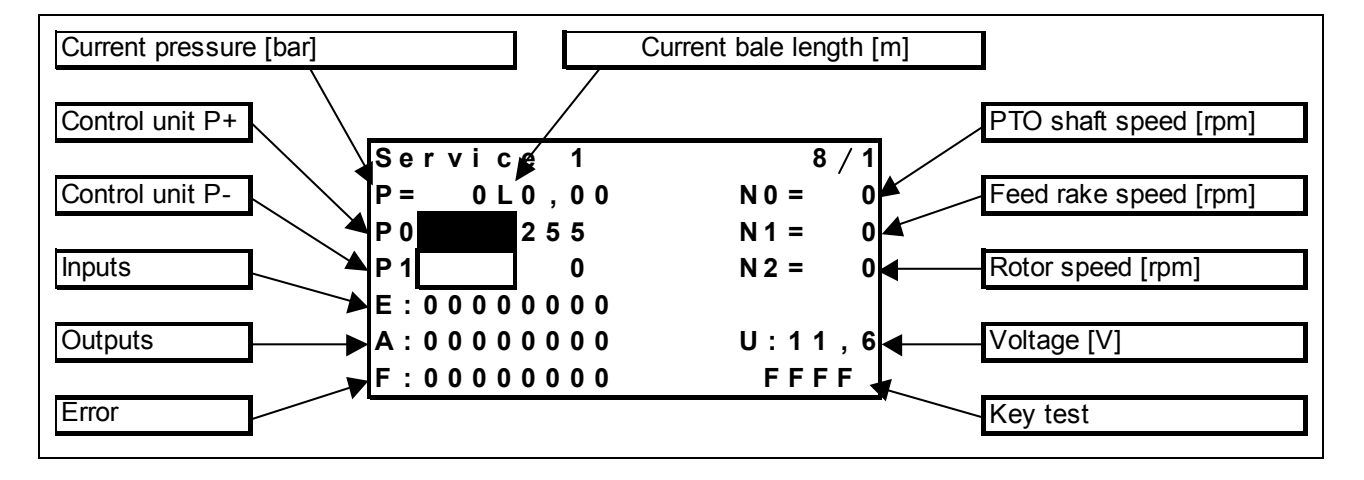

Page "8/1 (Service 1)"

#### Page "8/2 (Service RC)"

(press "Sub-menu" key one more time)

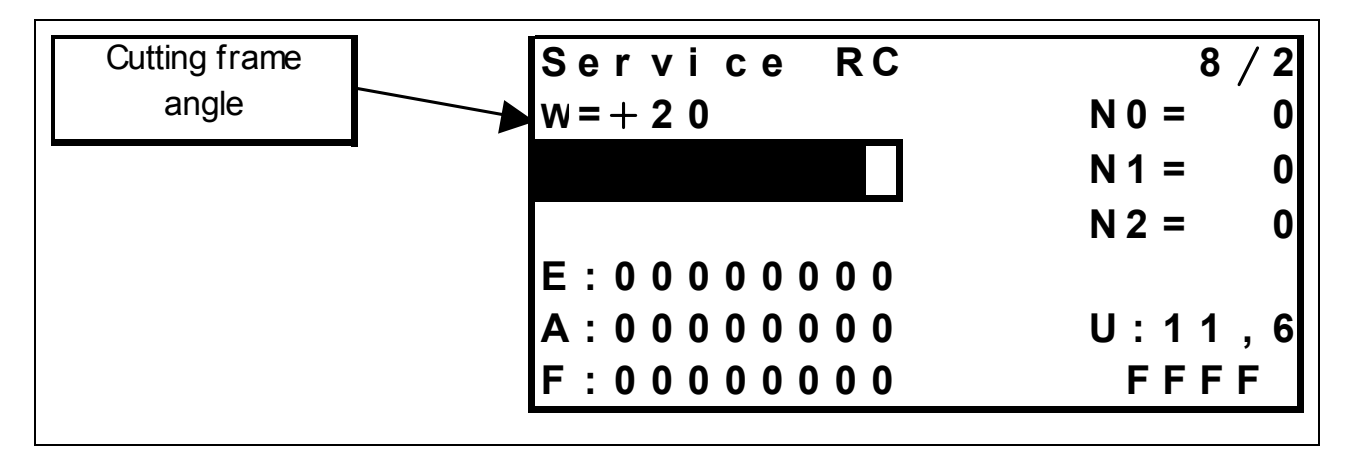

## 1.2 Additional information about page "8/1 (Service 1)" (up to module 1 no. 835024.2)

| Menu item               | Remark                                                                                                    |
|-------------------------|----------------------------------------------------------------------------------------------------|
| (P=) Current pressure   | The pressure in the baling chamber cylinders is displayed here in bars.                                                                                                    |
| (L) Current bale length | The length of the bale in the baling chamber is displayed here in metres to the second decimal point.                                                                                                    |
| (N0=) PTO shaft speed   | The calculated PTO shaft speed in revolutions per minute is displayed here (this speed is measured by the drive speed sensor).                                                                                                    |
| (N1=) Feed rake speed   | The feed rake speed in revolutions per minute is displayed here (150 rpm at 1000 rpm PTO shaft speed)                                                                                                    |
| (N2=) Rotor speed       | The rotor speed in revolutions per minute is displayed here (140 rpm at 1000 rpm PTO shaft speed)                                                                                                    |
| (U:) Voltage            | The supply voltage is displayed here in Volt to the first decimal point.                                                                                                    |
| Key test                | A combination of characters and numbers is displayed here to test the function of the keys on the Control Terminal.                                                                                                    |
| (P0) Control unit P+    | The condition of the baling pressure build-up value is displayed here.<br>The displayed number is proportional with the value actuation and may<br>assume values from 0 to 255.<br>0 = Value not actuated<br>255 = Value fully actuated |
| (P1) Control unit P-    | The condition of the baling pressure relief value is displayed here. The displayed number is proportional with the value actuation and may assume values from 0 to 255.<br>0 = Value not actuated<br>255 = Value fully actuated         |
| (E:) Inputs             | The condition of various circuits connected with the modules is<br>displayed here. Each numeric character corresponds to one circuit.<br>0 = Circuit open<br>1 = Circuit closed                                                         |
| (A:) Outputs            | <ul> <li>The condition of various circuits connected with the modules is displayed here. Each numeric character corresponds to one circuit.</li> <li>0 = Circuit open</li> <li>1 = Circuit closed</li> </ul>                            |
| (F:) Error              | Malfunctions are displayed here. Each numeric character corresponds<br>to one error.<br>0 = No error<br>1 = Error                                                                                                    |

## 1.3 Additional information about page "8/2 (Service RC)" (up to module 1 no. 835024.2)

| (W=) Cutting frame angle | The cutting frame angle in degrees is displayed here. The higher the |
|--------------------------|----------------------------------------------------------------------|
|                          | value, the wider the cutting frame is open.                          |

#### 1.4 Input testing (up to module 1 no. 835024.2) Continuity test

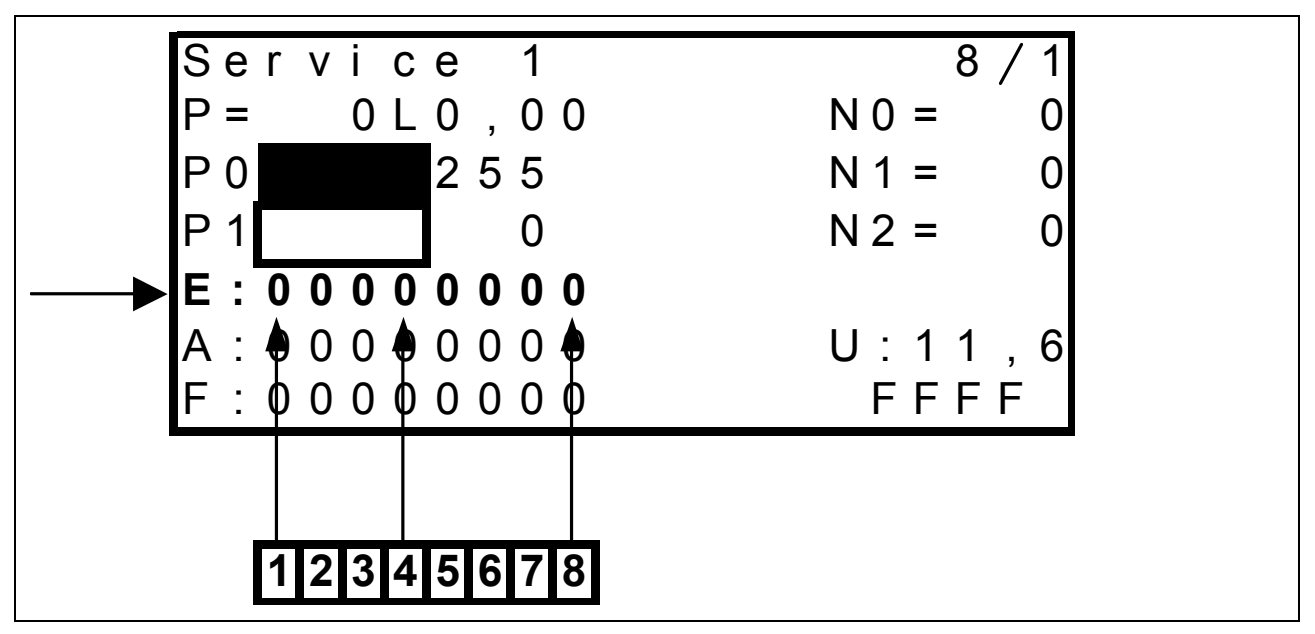

Eight numeric characters are available for input diagnosis in line "E", each of them being assigned to one circuit.

The numeric characters may assume the following values:

0 = Circuit open or

1 = Circuit closed.

All numeric characters show the respective state independently of each other. Dependencies and switching sequences which may occur in normal operation have no influence.

| Numeric<br>character | Designation |                                      | Display                           |
|----------------------|-------------|--------------------------------------|-----------------------------------|
| E1                   | Z11         | Twine break left/right actual value  | 0 = Operating status (normal)     |
|                      |             | switch                               | 1 = Twine break                   |
| E2                   | Z49         | ROTOCUT knives ON actual value       | 0 = Switch not actuated           |
|                      |             | switch                               | 1 = Switch actuated               |
| E3                   | U2          | Retract bale ejector cylinder switch | 0 = Switch not pushed             |
|                      |             | (red)                                | 1 = Switch pushed                 |
| E4                   | U1          | Extend bale ejector cylinder switch  | 0 = Switch not pushed             |
|                      |             | (blue)                               | 1 = Switch pushed                 |
| E5                   | B23         | Feed rake speed sensor (blue)        | 0 = Standstill                    |
|                      |             | inside                               | Changes between 0 and 1 when feed |
|                      |             |                                      | rake rotates                      |
|                      |             |                                      | 1 = Wire ends connected           |
| E6                   | B9          | Drive speed sensor (red) outside     | 0 = Standstill                    |
|                      |             |                                      | Changes between 0 and 1 when PTO  |
|                      |             |                                      | shaft rotates                     |
|                      |             |                                      | 1 = Wire ends connected           |
| E7                   | B69         | Metering wheel / bale length sensor  | Changes between 0 and 1 when      |
|                      |             | signal B                             | metering wheel rotates            |
| E8                   | B69         | Metering wheel / bale length sensor  | Changes between 0 and 1 when      |
|                      |             | signal A                             | metering wheel rotates            |

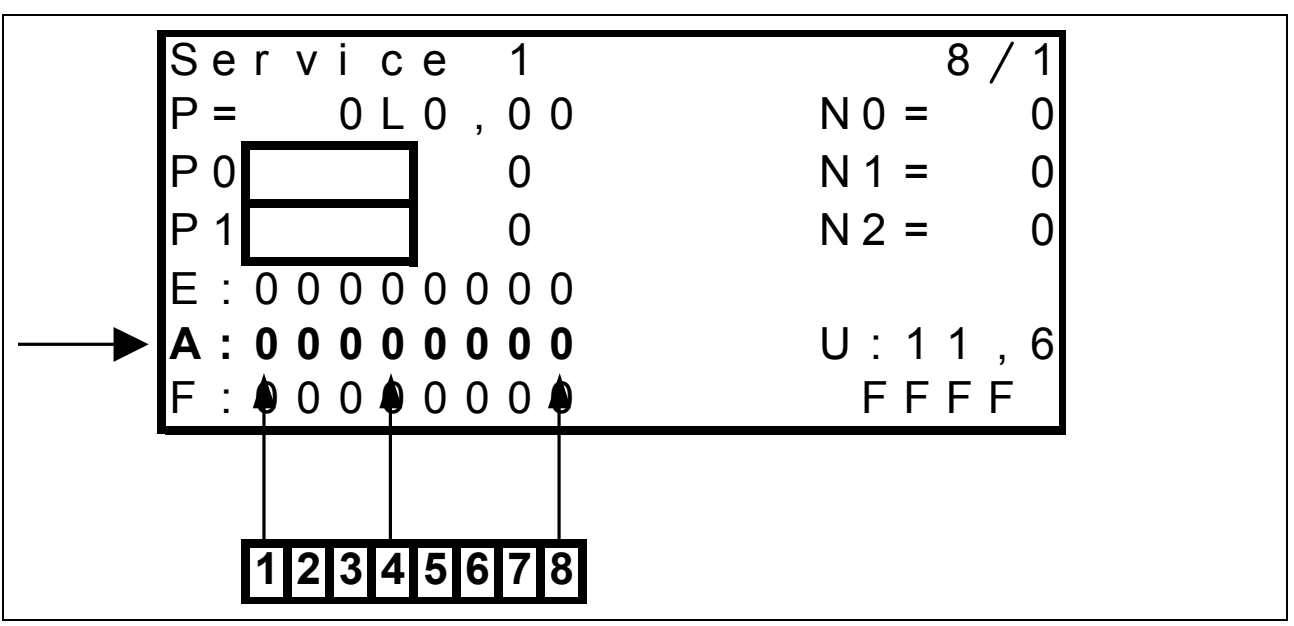

#### **1.5 Output testing** (up to module 1 no. 835024.2) Testing the actuation by the modules

Eight numeric characters are available for output diagnosis in line "A" on page "8 / 1 (Service 1)" and page "8 / 2 (Service RC)", each of them being assigned to one circuit. It must be ensured that the baling pressure solenoid valves (P0 and P1) are not activated. To achieve this, press the "Plus key" once.

The numeric characters only indicate if a solenoid valve is actuated by the corresponding module. For diagnosis purposes, the corresponding function must be activated, i.e. the functions can be checked only one by one.

The numeric characters may assume the following values:

0 = Solenoid valve is not actuated by the module

or

1 = Solenoid valve is actuated by the module.

Dependencies and switching sequences which may occur in normal operation have an influence.

The table below applies to page "8 / 1 (Service 1)"

| Numeric<br>character | Designation |                                             | Display                            |
|----------------------|-------------|---------------------------------------------|------------------------------------|
| A1                   | None        | Free                                        | No function                        |
| A2                   | None        | Free                                        | No function                        |
| A3                   | None        | Free                                        | No function                        |
| A4                   | None        | Free                                        | No function                        |
| A5                   | Y12         | Retract bale ejector cylinder solenoid coil | 0 = not activated<br>1 = activated |
| A6                   | Y11         | Extend bale ejector cylinder solenoid coil  | 0 = not activated<br>1 = activated |
| A7                   | Y77         | Circulation shut-off valve solenoid coil    | 0 = not activated<br>1 = activated |
| A8                   | Y58         | Rotor blocking solenoid coil                | 0 = not activated<br>1 = activated |

#### **Output testing, continued** (up to module 1 no. 835024.2) Testing the actuation by the modules

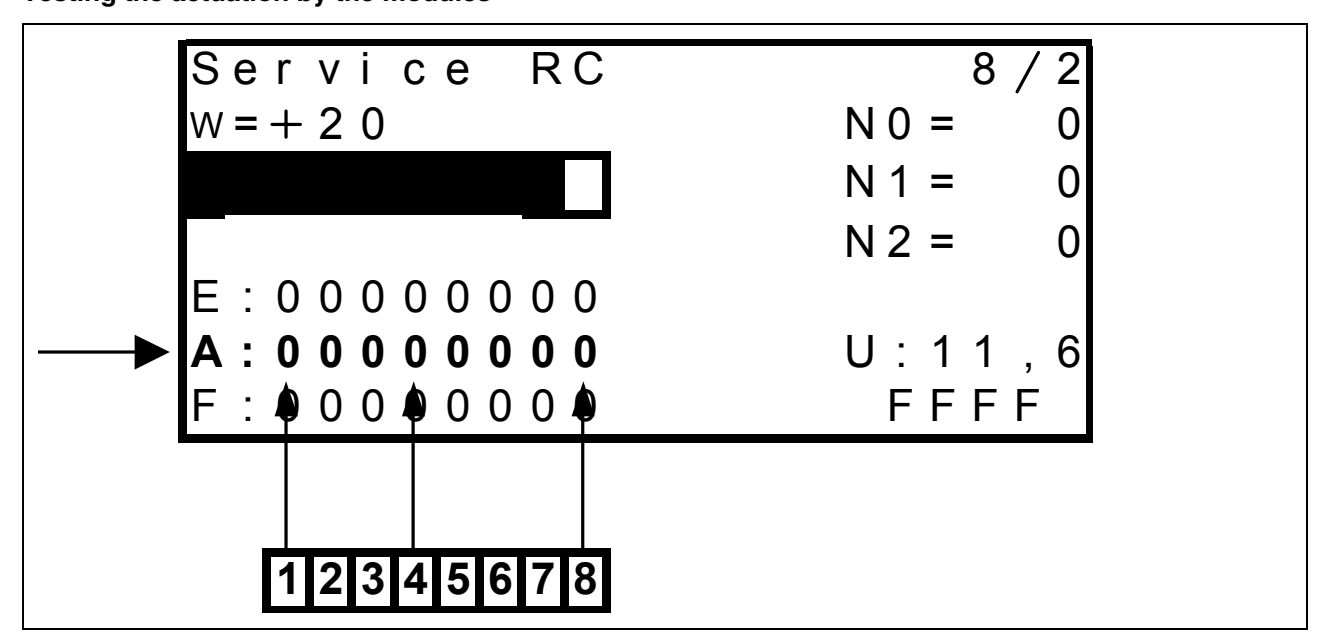

The table below applies to page "8 / 2 (Service RC)"

For diagnosis purposes, the corresponding function must be activated, i.e. the functions can be checked only one by one.

| Numeric<br>character | Designation |                                   | Display           |
|----------------------|-------------|-----------------------------------|-------------------|
| A1                   | None        | Free                              | No function       |
| A2                   | None        | Free                              | No function       |
| A3                   | None        | Free                              | No function       |
| A4                   | None        | Free                              | No function       |
| A5                   | Y64         | Close cutting frame solenoid coil | 0 = not activated |
|                      |             |                                   | 1 = activated     |
| A6                   | Y63         | Open cutting frame solenoid coil  | 0 = not activated |
|                      |             |                                   | 1 = activated     |
| A7                   | Y54         | ROTOCUT knives OFF solenoid coil  | 0 = not activated |
|                      |             |                                   | 1 = activated     |
| A8                   | Y55         | ROTOCUT knives ON solenoid coil   | 0 = not activated |
|                      |             |                                   | 1 = activated     |

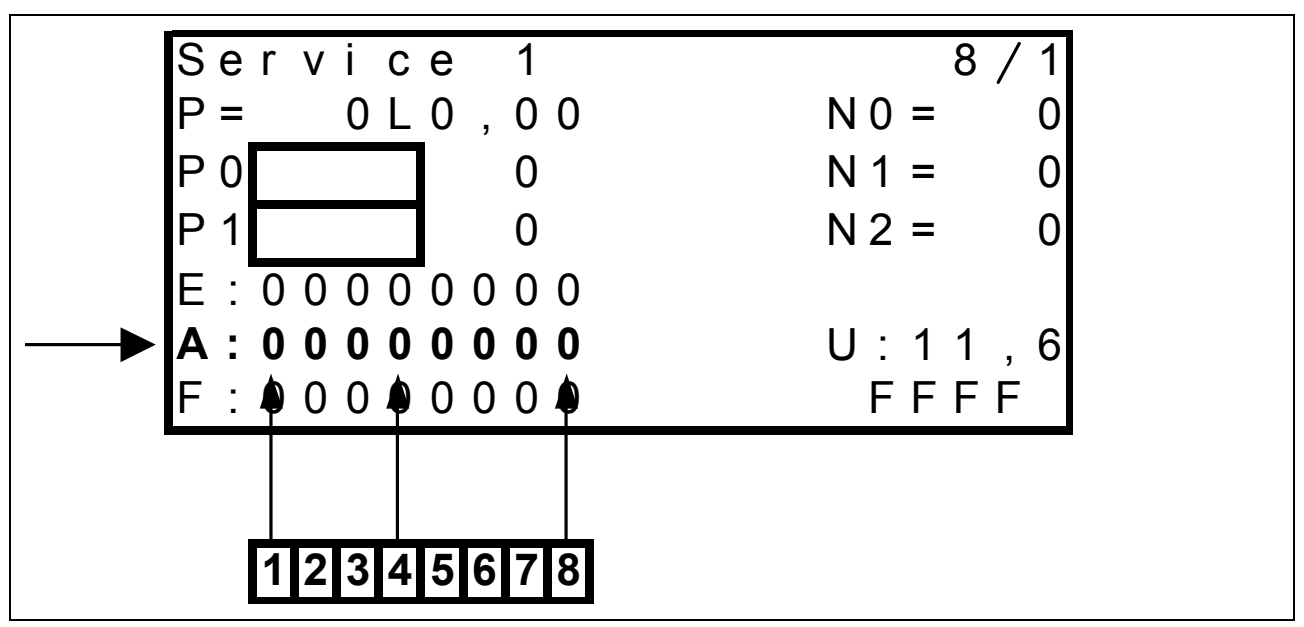

#### Output testing, continued (up to module 1 no. 835024.2) Continuity test

TIC

## To activate this function, keep the "Minus key" pressed while in the service menu, i.e. a maximum of eight circuits may be checked at the same time.

Eight numeric characters are available for output diagnosis in line "A", each of them being assigned to one circuit.

The numeric characters may assume the following values:

1 = Circuit closed and/or solenoid coil OK.

All numeric characters show the respective state independently of each other. Dependencies and switching sequences which may occur in normal operation have no influence.

| Numeric<br>character | Designation |                                 | Display                         |
|----------------------|-------------|---------------------------------|---------------------------------|
| A1                   | None        | Free                            | Not relevant                    |
| A2                   | Y58         | Rotor blocking solenoid coil    | 0 = Circuit interrupted         |
|                      |             |                                 | 1 = Solenoid coil circuit OK    |
| A3                   | Y77         | Circulation shut-off valve      | 0 = Circuit interrupted         |
|                      |             | solenoid coil                   | 1 = Solenoid coil circuit OK    |
| A4                   | None        | Free                            | No function                     |
| A5                   | None        | Free                            | No function                     |
| A6                   | K92         | Wrapping release motor relay    | 0 = Circuit interrupted         |
|                      |             |                                 | 1 = Relay circuit OK (85 to 86) |
| A7                   | Y51         | Baling pressure relief solenoid | 0 = Circuit interrupted         |
|                      |             | coil                            | 1 = Solenoid coil circuit OK    |
| A8                   | Y50         | Baling pressure build-up        | 0 = Circuit interrupted         |
|                      |             | solenoid coil                   | 1 = Solenoid coil circuit OK    |

1.6 Error display (up to module 1 no. 835024.2)

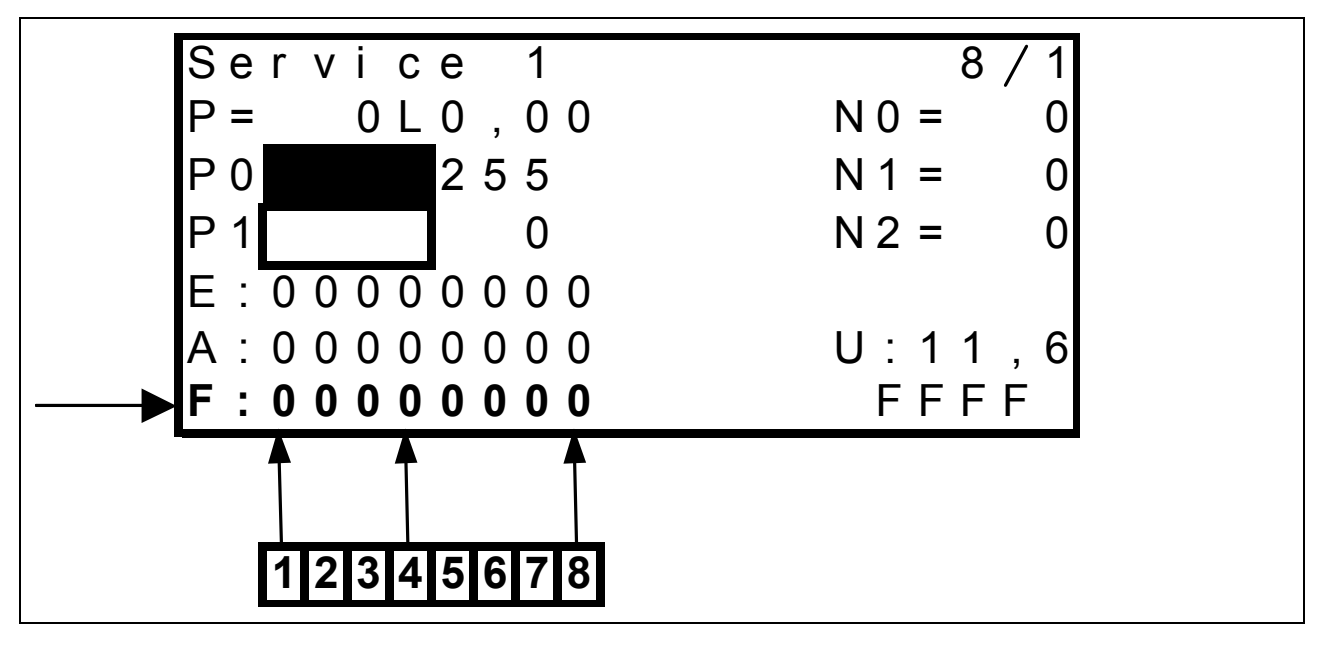

Eight numeric characters are available for error display in line "F", each of them being assigned to one error. This function is available only on page 8/1 "Service 1".

The numeric characters may assume the following values:

0 = No error or

1 = Error.

All numeric characters show the respective state independently of each other. Dependencies and switching sequences which may occur in normal operation have no influence.

| Numeric<br>character | Reason                                        | Remark                                                                                                    | Symbol in<br>work menu |
|----------------------|-----------------------------------------------|----------------------------------------------------------------------------------------------------|------------------------|
| F1                   | Cutting frame not closed                      | Cutting frame should be closed, but<br>cutting frame position sensor indicates<br>an angle above 0°                                                                         | 1                      |
| F2                   | System fault (CAN bus)                        | No signal from CAN bus or module defective                                                                                                    | *                      |
| F3                   | Rotor overload                                | Drive speed above 500 rpm and rotor speed below 56 rpm                                                                                                    | <b></b>                |
| F4                   | Feed rake overload                            | Drive speed above 500 rpm and feed rake speed below 60 rpm                                                                                                    | ad a                   |
| F5                   | Tying fault                                   | See Electric System documentation<br>Circuit diagram 11a, b<br>(Tying fault sequence diagram)                                                                               | $\Diamond$             |
| F6                   | Free                                          | No function                                                                                                    |                        |
| F7                   | Circulation shut-off valve activated too long | Circulation shut-off valve activated<br>longer than allowed in connection with<br>baling pressure build-up solenoid coil<br>(more than 50 % actuated time within<br>3 min.) | Ŧ                      |
| F8                   | Twine break                                   | Twine break switch contact                                                                                                    |                        |

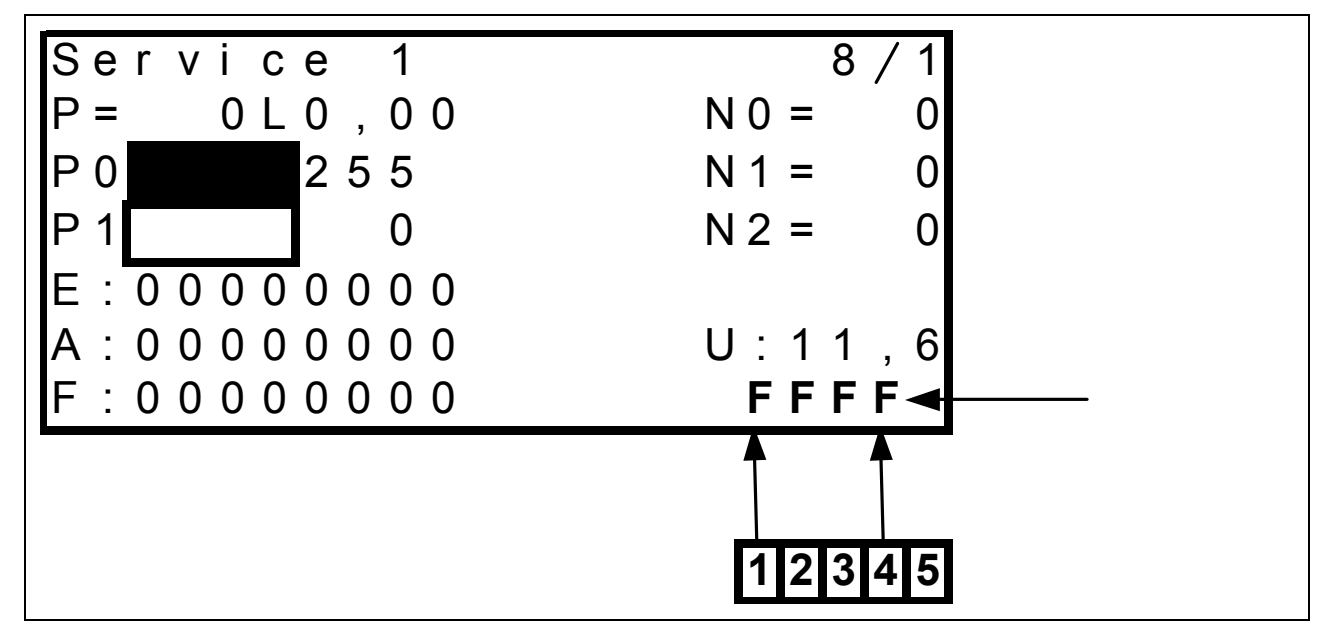

1.7 Key test (up to module 1 no. 835024.2)

Four numeric characters are available for key testing in line (1) shown above.

Pushing a key on the Control Terminal produces one of the combinations of numbers and characters shown below which allow checking the function.

The character "G" at the 5<sup>th</sup> digit indicates if the central lubrication system is currently active, otherwise this digit remains free.

**Example:** When the central lubrication system is active and the "Minus" key is pressed, the numeric characters read "FDFFG". If the central lubrication system is not active and the "Minus key" is pressed, the numeric characters read "FDFF".

| Key | Designation                        |   | Display |   |   |  |
|-----|------------------------------------|---|---------|---|---|--|
|     |                                    | 1 | 2       | 3 | 4 |  |
| ß   | Scroll through main menu           | E | F       | F | F |  |
| ß   | Scroll through second screen       | D | F       | F | F |  |
| +   | ROTOCUT knives ON                  | В | F       | F | F |  |
| +   | ROTOCUT knives OFF                 | 7 | F       | F | F |  |
| 1   | Build up / relieve baling pressure | F | Е       | F | F |  |
| _   | Minus                              | F | D       | F | F |  |
| +   | Plus                               | F | F       | D | F |  |
| +   | Close cutting frame                | F | В       | F | F |  |
| +   | Open cutting frame                 | F | 7       | F | F |  |
| ٩   | Manual tying                       | F | F       | Е | F |  |
| (+) | Right arrow key                    | F | F       | В | F |  |
| +   | Left arrow key                     | F | F       | 7 | F |  |

## 2.0 Control terminal service menu (from module 1 no. 835024.3)

#### 2.1 Service menu structure (from module 1 no. 835024.3)

This menu serves as a tool in fault-finding. It shows the status of various electrical components such as e.g. speed, voltage, pressure, switch positions.

To enter the service menu, press the keys "Scroll main menu", "Plus key" and "Minus key" at the same time. The following mask appears:

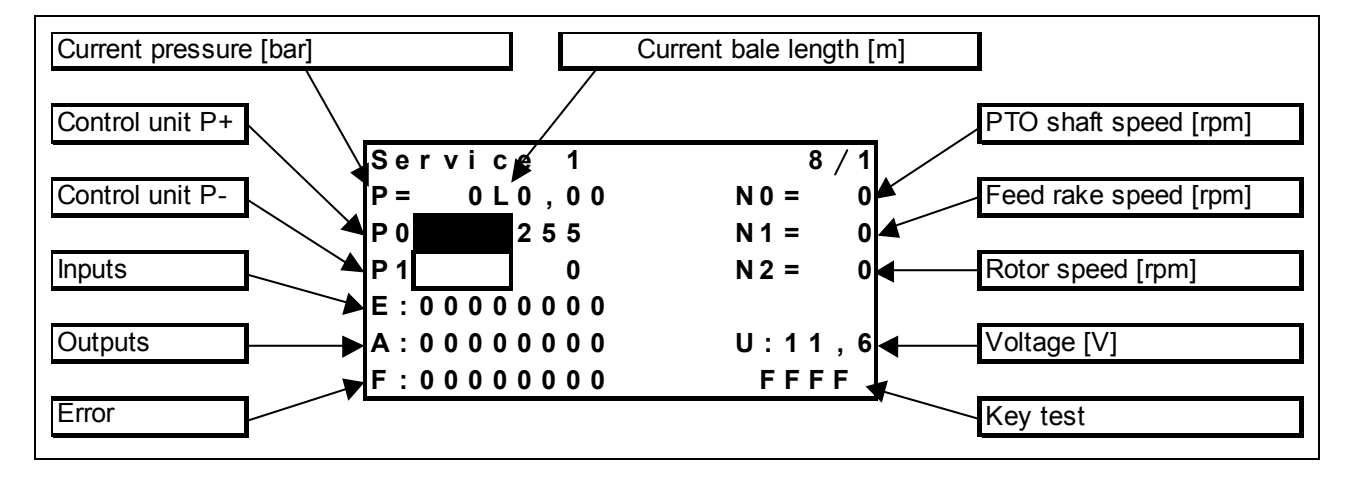

Page "8/1 (Service 1)"

#### Page "8/2 (Service RC)"

(press "Sub-menu" key one more time)

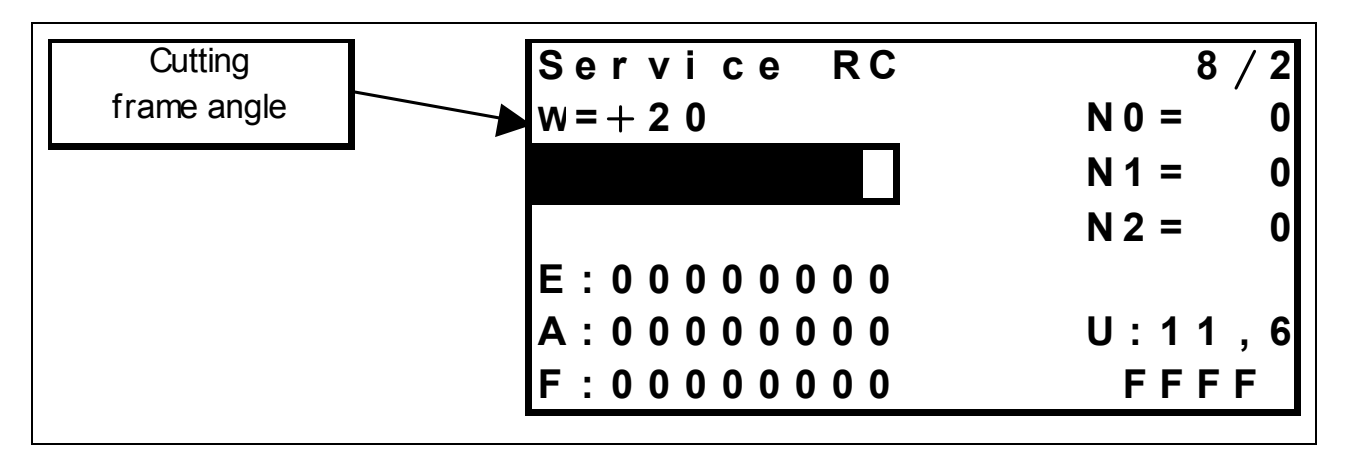

## 2.2 Additional information about page "8/1 (Service 1)" (from module 1 no. 835024.3)

| Menu item               | Remark                                                                                                    |
|-------------------------|----------------------------------------------------------------------------------------------------|
| (P=) Current pressure   | The pressure in the baling chamber cylinders is displayed here in bars.                                                                                                    |
| (L) Current bale length | The length of the bale in the baling chamber is displayed here in metres to the second decimal point.                                                                                                    |
| (N0=) PTO shaft speed   | The calculated PTO shaft speed in revolutions per minute is displayed here (this speed is measured by the drive speed sensor).                                                                                                    |
| (N1=) Feed rake speed   | The feed rake speed in revolutions per minute is displayed here (150 rpm at 1000 rpm PTO shaft speed)                                                                                                    |
| (N2=) Rotor speed       | The rotor speed in revolutions per minute is displayed here (140 rpm at 1000 rpm PTO shaft speed)                                                                                                    |
| (U:) Voltage            | The supply voltage is displayed here in Volt to the first decimal point.                                                                                                    |
| Key test                | A combination of characters and numbers is displayed here to test the function of the keys on the Control Terminal.                                                                                                    |
| (P0) Control unit P+    | The condition of the baling pressure build-up value is displayed here.<br>The displayed number is proportional with the value actuation and may<br>assume values from 0 to 255.<br>0 = Value not actuated<br>255 = Value fully actuated |
| (P1) Control unit P-    | The condition of the baling pressure relief value is displayed here. The displayed number is proportional with the value actuation and may assume values from 0 to 255.<br>0 = Value not actuated<br>255 = Value fully actuated         |
| (E:) Inputs             | The condition of various circuits connected with the modules is<br>displayed here. Each numeric character corresponds to one circuit.<br>0 = Circuit open<br>1 = Circuit closed                                                         |
| (A:) Outputs            | The condition of various circuits connected with the modules is<br>displayed here. Each numeric character corresponds to one circuit.<br>0 = Circuit open<br>1 = Circuit closed                                                         |
| (F:) Error              | Malfunctions are displayed here. Each numeric character corresponds<br>to one error.<br>0 = No error<br>1 = Error                                                                                                    |

## 2.3 Additional information about page "8/2 (Service RC)" (up to module 1 no. 835024.3)

| (W=) Cutting frame angle | The cutting frame angle in degrees is displayed here. The higher the |
|--------------------------|----------------------------------------------------------------------|
|                          | value, the wider the cutting frame is open.                          |

#### 2.4 Input testing (from module 1 no. 835024.3) Continuity test

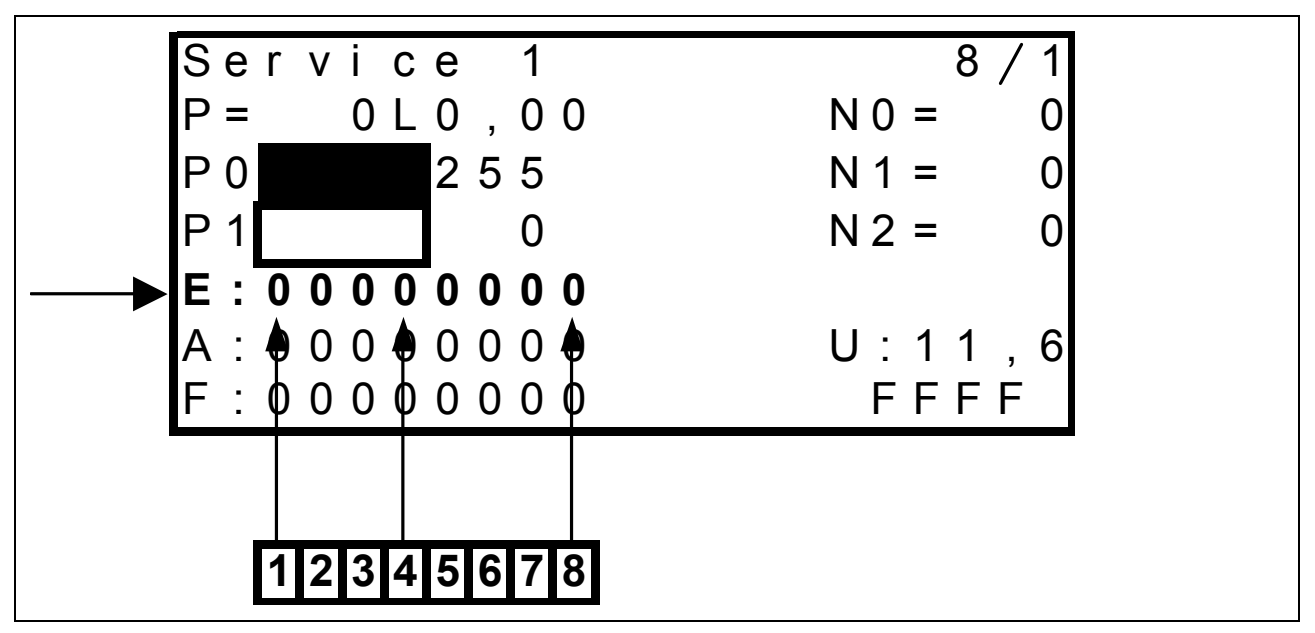

Eight numeric characters are available for input diagnosis in line "E" on page "8 / 1 (Service 1)" and page "8 / 2 (Service RC)", each of them being assigned to one circuit.

The numeric characters may assume the following values:

0 = Circuit open or

1 = Circuit closed.

All numeric characters show the respective state independently of each other. Dependencies and switching sequences which may occur in normal operation have no influence.

The table below applies to page "8 / 1 (Service 1)"

| Numeric<br>character | Designation |                                | Display                                |
|----------------------|-------------|--------------------------------|----------------------------------------|
| E1                   | U5          | Emergency operation switch     | 1 = Normal operation switch            |
|                      |             |                                | 0 = Emergency operation switch         |
| E2                   | None        | Free                           | No function                            |
| E3                   | Z11         | Twine break left/right actual  | 0 = Operating status (normal)          |
|                      |             | value switch                   | 1 = Twine break                        |
| E4                   | Z63         | Tying system monitoring actual | 0 = Switch pushed                      |
|                      |             | value switch                   | 1 = Switch not pushed                  |
| E5                   | B23         | Feed rake speed sensor (blue)  | 0 = Standstill                         |
|                      |             | inside                         | Changes between 0 and 1 when feed rake |
|                      |             |                                | rotates                                |
|                      |             |                                | 1 = Wire ends connected                |
| E6                   | B9          | Drive speed sensor (red)       | 0 = Standstill                         |
|                      |             | outside                        | Changes between 0 and 1 when feed rake |
|                      |             |                                | rotates                                |
|                      |             |                                | 1 = Wire ends connected                |
| E7                   | B69         | Metering wheel / bale length   | Changes between 0 and 1 when metering  |
|                      |             | sensor - signal B              | wheel rotates                          |
| E8                   | B69         | Metering wheel / bale length   | Changes between 0 and 1 when metering  |
|                      |             | sensor - signal A              | wheel rotates                          |

12

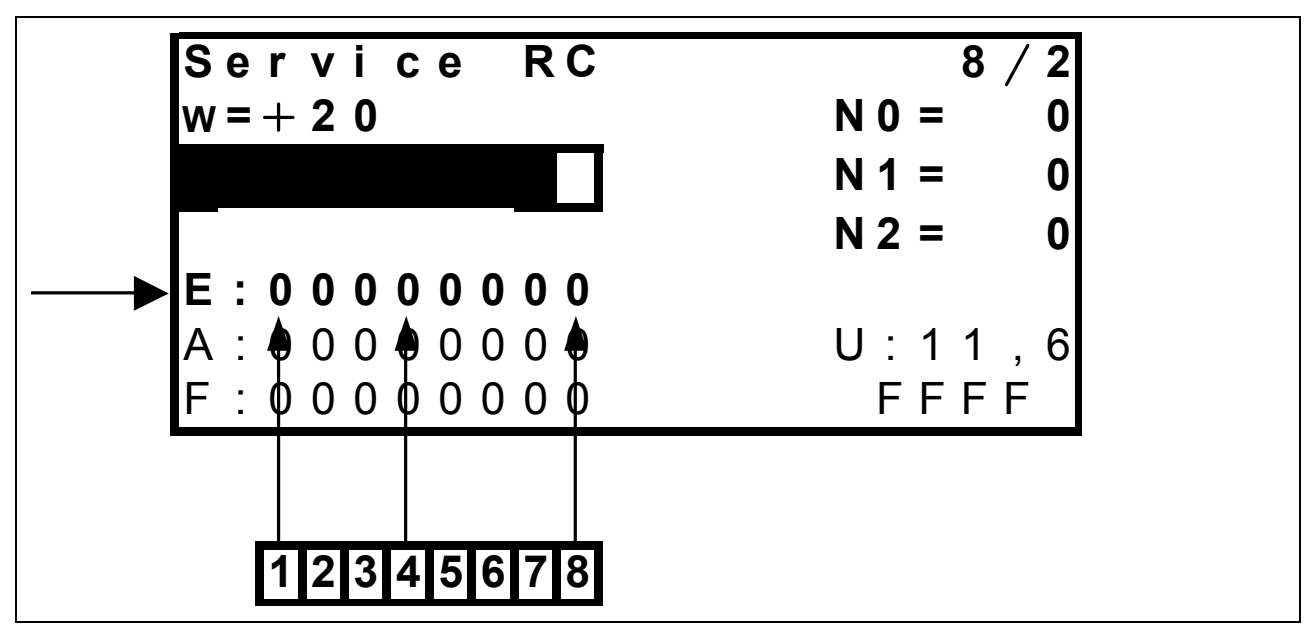

#### Input testing, continued (from module 1 no. 835024.3) Continuity test

The table below applies to page "8 / 2 (Service RC)"

| Numeric<br>character | Designation |                               | Display                                    |
|----------------------|-------------|-------------------------------|--------------------------------------------|
| E1                   | None        | Free                          | No function                                |
| E2                   | None        | Free                          | No function                                |
| E3                   | None        | Free                          | No function                                |
| E4                   | Z49         | ROTOCUT knives ON actual      | 0 = Switch not actuated                    |
|                      |             | value switch                  | 1 = Switch actuated                        |
| E5                   | Z56         | Flywheel brake actual value   | 1 = Switch actuated                        |
|                      |             | switch                        | 0 = Switch not actuated                    |
| E6                   | U2          | Retract bale ejector cylinder | 1 = Switch actuated                        |
|                      |             | switch - (red)                | 0 = Switch not actuated                    |
| E7                   | U1          | Extend bale ejector cylinder  | 1 = Switch actuated                        |
|                      |             | switch U2 - (blue)            | 0 = Switch not actuated                    |
| E8                   | B24         | Rotor speed sensor            | 0 = Standstill                             |
|                      |             |                               | Changes between 0 and 1 when rotor rotates |
|                      |             |                               | 1 = Wire ends connected                    |

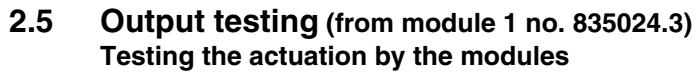

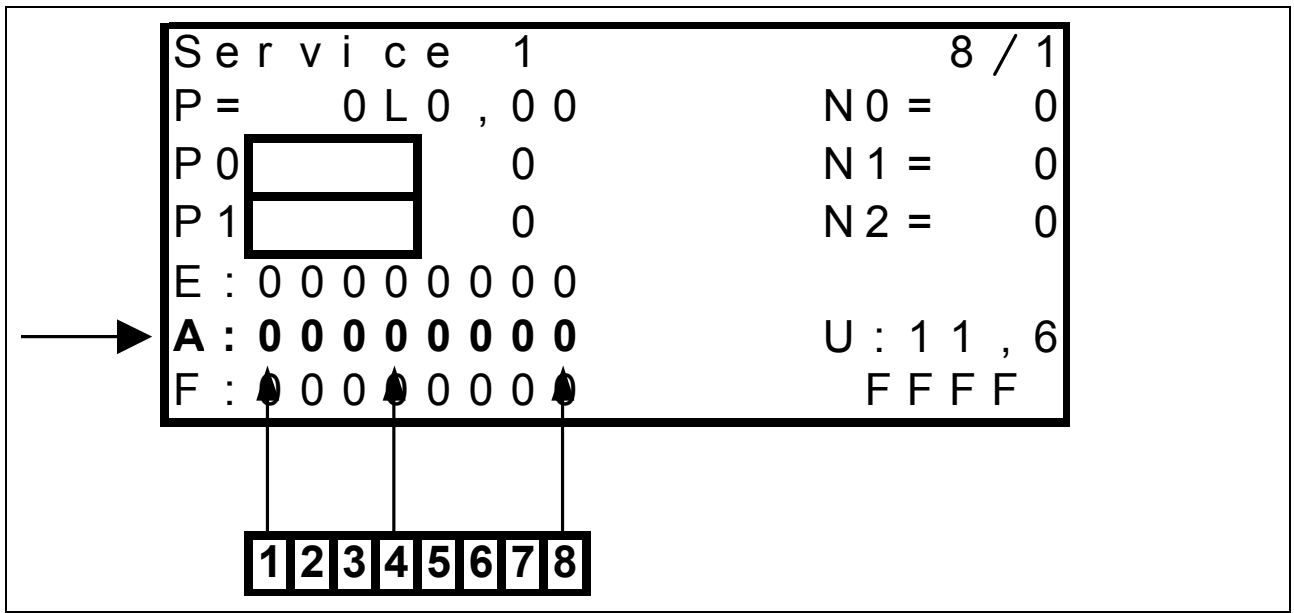

Eight numeric characters are available for output diagnosis in line "A" on page "8 / 1 (Service 1)" and page "8 / 2 (Service RC)", each of them being assigned to one circuit.

It must be ensured that the baling pressure solenoid valves (P0 and P1) are not activated. To achieve this, press the "Plus key" once.

The numeric characters only indicate if a solenoid valve is actuated by the corresponding module. For diagnosis purposes, the corresponding function must be activated, i.e. the functions can be checked only one by one.

The numeric characters may assume the following values:

0 = Solenoid valve is not actuated by the module

or

1 = Solenoid valve is actuated by the module.

Dependencies and switching sequences which may occur in normal operation have an influence.

The table below applies to page "8 / 1 (Service 1)"

| Numeric<br>character | Designation |                                 | Display           |
|----------------------|-------------|---------------------------------|-------------------|
| A1                   | None        | Free                            | No function       |
| A2                   | None        | Free                            | No function       |
| A3                   | None        | Free                            | No function       |
| A4                   | Y58         | Rotor blocking solenoid coil    | 0 = not activated |
|                      |             |                                 | 1 = activated     |
| A5                   | Y77         | Circulation shut-off valve      | 0 = not activated |
|                      |             | solenoid coil                   | 1 = activated     |
| A6                   | K92         | Tying release motor relay       | 0 = not activated |
|                      |             |                                 | 1 = activated     |
| A7                   | Y51         | Baling pressure relief solenoid | 0 = not activated |
|                      |             | coil                            | 1 = activated     |
| A8                   | Y50         | Baling pressure build-up        | 0 = not activated |
|                      |             | solenoid coil                   | 1 = activated     |

TIC

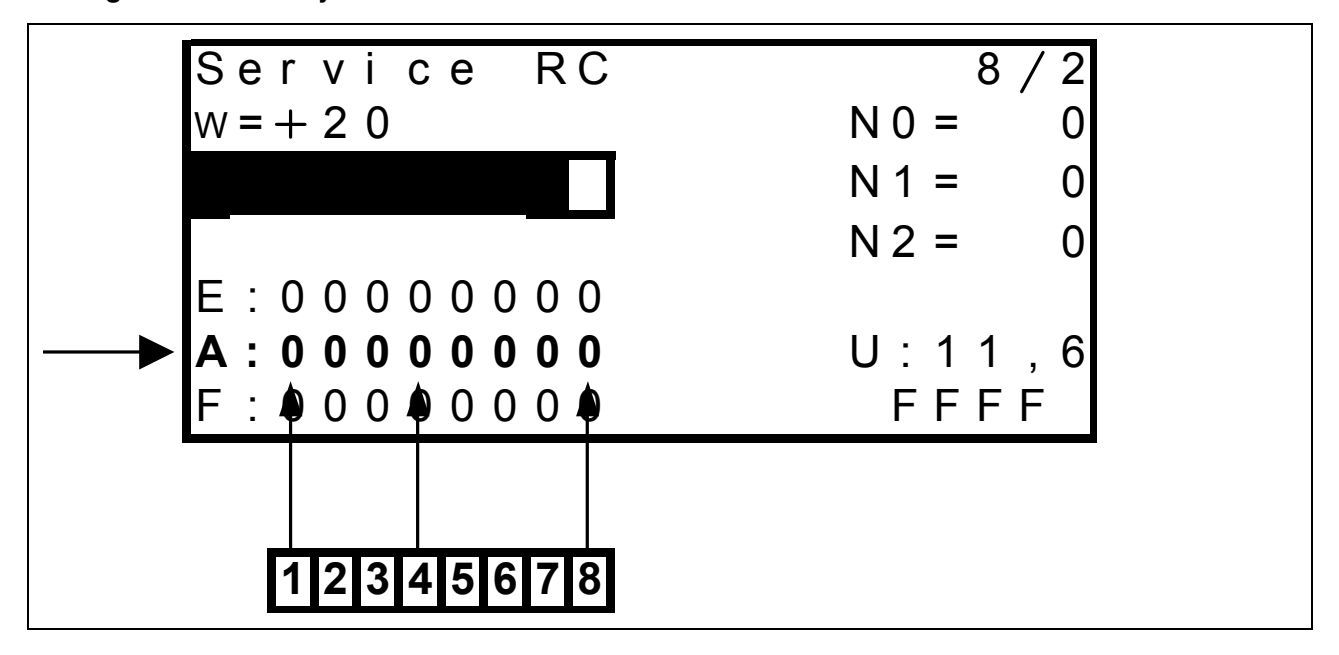

**Output testing, continued** (from module 1 no. 835024.3) Testing the actuation by the modules

The table below applies to page "8 / 2 (Service RC)"

For diagnosis purposes, the corresponding function must be activated, i.e. the functions can be checked only one by one.

| Numeric character | Designation |                                                                 | Display                            |
|-------------------|-------------|-----------------------------------------------------------------|------------------------------------|
| A1                | Y63         | Open cutting frame solenoid coil                                | 0 = not activated<br>1 = activated |
| A2                | Y64         | Close cutting frame solenoid coil                               | 0 = not activated<br>1 = activated |
| A3                | Y55         | ROTOCUT knives ON solenoid coil                                 | 0 = not activated<br>1 = activated |
| A4                | Y54         | ROTOCUT knives OFF solenoid coil                                | 0 = not activated<br>1 = activated |
| A5                | M25         | Central lubrication system motor                                | 0 = not activated<br>1 = activated |
| A6                | Y12         | Retract bale ejector cylinder solenoid coil                     | 0 = not activated<br>1 = activated |
| A7                | Y11         | Extend bale ejector cylinder solenoid coil                      | 0 = not activated<br>1 = activated |
| A8                | Y31         | Knotter cleaning solenoid coil (when set to 2.5 s blowing time) | 0 = not activated<br>1 = activated |

#### Output testing, continued (from module 1 no. 835024.3) Continuity test

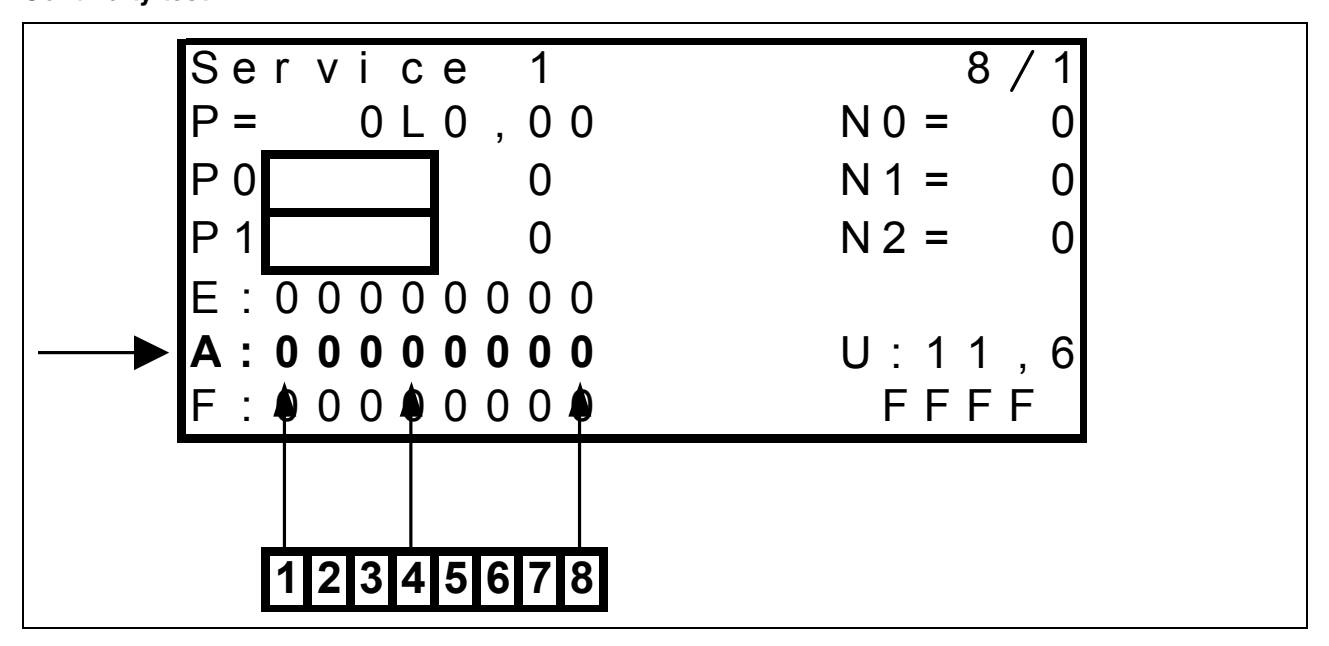

## To activate this function, keep the "Minus key" pressed while in the service menu, i.e. a maximum of eight circuits may be checked at the same time.

Eight numeric characters are available for output diagnosis in line "A" on page "8 / 1 (Service 1)" and page "8 / 2 (Service RC)", each of them being assigned to one circuit.

The numeric characters may assume the following values:

0 = Circuit open or

1 = Circuit closed and/or solenoid coil OK.

All numeric characters show the respective state independently of each other. Dependencies and switching sequences which may occur in normal operation have no influence.

The table below applies to page "8 / 1 (Service 1)"

| Numeric<br>character | Designation |                                 | Display                         |
|----------------------|-------------|---------------------------------|---------------------------------|
| A1                   | None        | Free                            | No function                     |
| A2                   | None        | Free                            | No function                     |
| A3                   | None        | Free                            | No function                     |
| A4                   | Y58         | Rotor blocking solenoid coil    | 0 = Circuit interrupted         |
|                      |             |                                 | 1 = Solenoid coil circuit OK    |
| A5                   | Y77         | Circulation shut-off valve      | 0 = Circuit interrupted         |
|                      |             | solenoid coil                   | 1 = Solenoid coil circuit OK    |
| A6                   | K92         | Tying release motor relay       | 0 = Circuit interrupted         |
|                      |             |                                 | 1 = Relay circuit OK (85 to 86) |
| A7                   | Y51         | Baling pressure relief solenoid | 0 = Circuit interrupted         |
|                      |             | coil                            | 1 = Solenoid coil circuit OK    |
| A8                   | Y50         | Baling pressure build-up        | 0 = Circuit interrupted         |
|                      |             | solenoid coil                   | 1 = Solenoid coil circuit OK    |

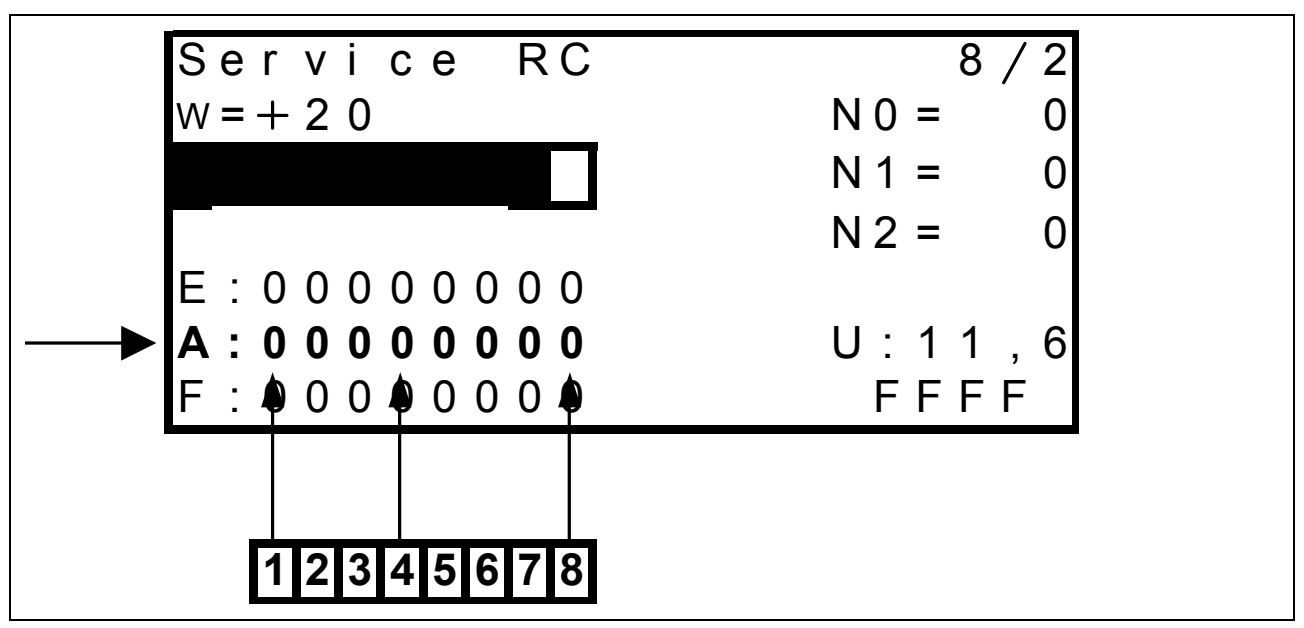

#### Output testing, continued (from module 1 no. 835024.3) Continuity test

The table below applies to page "8 / 2 (Service RC)"

To activate this function, keep the "Minus key" pressed while in the service menu, i.e. a maximum of eight circuits may be checked at the same time.

| Numeric   | Designation |                                      | Display                      |
|-----------|-------------|--------------------------------------|------------------------------|
| character |             |                                      |                              |
| A1        | Y63         | Open cutting frame solenoid coil     | 0 = Circuit interrupted      |
|           |             |                                      | 1 = Solenoid coil circuit OK |
| A2        | Y64         | Close cutting frame solenoid coil    | 0 = Circuit interrupted      |
|           |             |                                      | 1 = Solenoid coil circuit OK |
| A3        | Y55         | ROTOCUT knives ON solenoid coil      | 0 = Circuit interrupted      |
|           |             |                                      | 1 = Solenoid coil circuit OK |
| A4        | Y54         | ROTOCUT knives OFF solenoid coil     | 0 = Circuit interrupted      |
|           |             |                                      | 1 = Solenoid coil circuit OK |
| A5        | M25         | Central lubrication system motor     | 0 = Circuit interrupted      |
|           |             |                                      | 1 = Solenoid coil circuit OK |
| A6        | Y12         | Retract bale ejector cylinder        | 0 = Circuit interrupted      |
|           |             | solenoid coil                        | 1 = Solenoid coil circuit OK |
| A7        | Y11         | Extend bale ejector cylinder         | 0 = Circuit interrupted      |
|           |             | solenoid coil                        | 1 = Solenoid coil circuit OK |
| A8        | Y31         | Knotter cleaning solenoid coil (when | 0 = Circuit interrupted      |
|           |             | set to 2.5 s blowing time)           | 1 = Solenoid coil circuit OK |

2.6 Error display (from module 1 no. 835024.3)

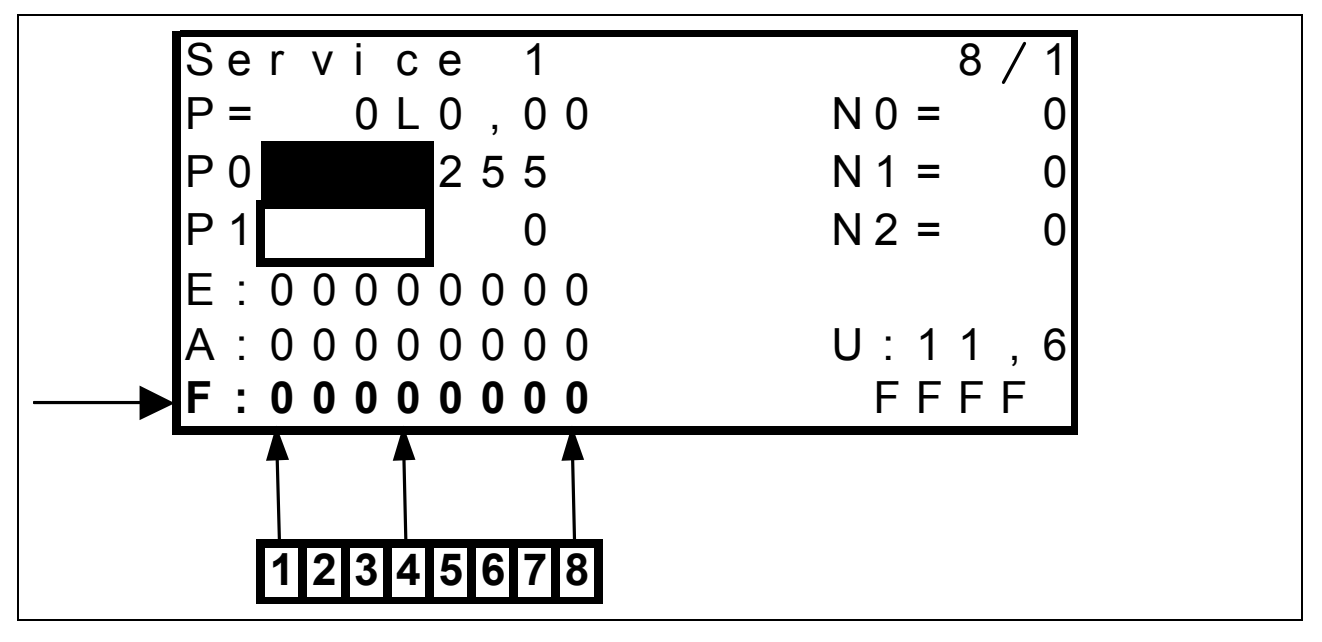

Eight numeric characters are available for error display in line "F", each of them being assigned to one error. This function is available only on page 8/1 "Service 1".

The numeric characters may assume the following values:

0 = No error or

1 = Error.

All numeric characters show the respective state independently of each other. Dependencies and switching sequences which may occur in normal operation have no influence.

| Numeric<br>character | Reason                                        | Remark                                                                                                    | Symbol in<br>work menu |
|----------------------|-----------------------------------------------|----------------------------------------------------------------------------------------------------|------------------------|
| F1                   | Cutting frame not closed                      | Cutting frame should be closed, but cutting frame position sensor indicates an angle above 0°                                                                            | 4                      |
| F2                   | System fault (CAN bus)                        | No signal from CAN bus or module defective                                                                                                    | ÷                      |
| F3                   | Rotor overload                                | Drive speed above 500 rpm and rotor speed below 56 rpm                                                                                                    | <b>\$</b>              |
| F4                   | Feed rake overload                            | Drive speed above 500 rpm and feed rake speed below 60 rpm                                                                                                    | a,                     |
| F5                   | Tying fault                                   | See Electric System documentation<br>Circuit diagram 11a, b<br>(Tying fault sequence diagram)                                                                            | Q                      |
| F6                   | Free                                          | No function                                                                                                    |                        |
| F7                   | Circulation shut-off valve activated too long | Circulation shut-off valve activated longer<br>than allowed in connection with baling<br>pressure build-up solenoid coil (more than<br>50 % actuated time within 3 min.) |                        |
| F8                   | Twine break                                   | Twine break switch contact                                                                                                    |                        |

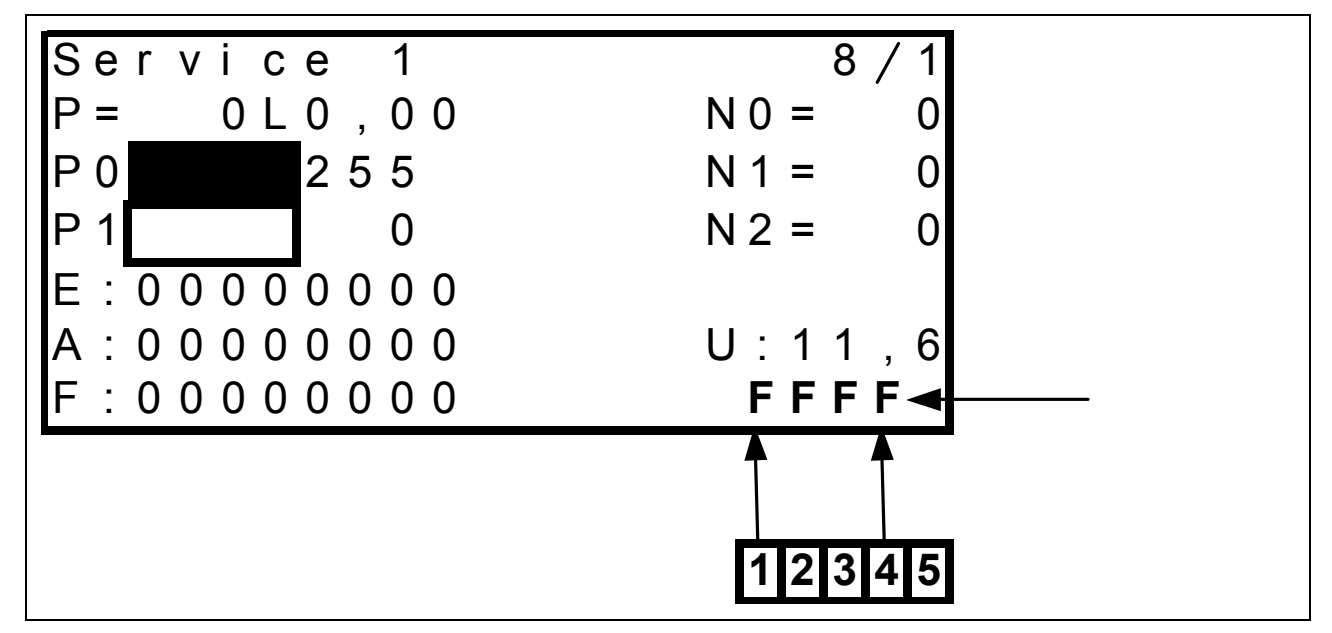

#### 2.7 Key test (from module 1 no. 835024.3)

Four numeric characters are available for key testing in line (1) shown above.

Pushing a key on the Control Terminal produces one of the combinations of numbers and characters shown below which allow checking the function.

The character "G" at the 5<sup>th</sup> digit indicates if the central lubrication system is currently active, otherwise this digit remains free.

**Example:** When the central lubrication system is active and the "Minus" key is pressed, the numeric characters read "FDFFG". If the central lubrication system is not active and the "Minus key" is pressed, the numeric characters read "FDFF".

| Key | Designation                        |   | Disp | olay |   |
|-----|------------------------------------|---|------|------|---|
|     |                                    | 1 | 2    | 3    | 4 |
|     | Scroll through main menu           | Е | F    | F    | F |
| ß   | Scroll through second screen       | D | F    | F    | F |
| +   | ROTOCUT knives ON                  | В | F    | F    | F |
| +   | ROTOCUT knives OFF                 | 7 | F    | F    | F |
| 1   | Build up / relieve baling pressure | F | Е    | F    | F |
| —   | Minus                              | F | D    | F    | F |
| +   | Plus                               | F | F    | D    | F |
| +   | Close cutting frame                | F | В    | F    | F |
| [+] | Open cutting frame                 | F | 7    | F    | F |
| ٩   | Manual tying                       | F | F    | E    | F |
| -   | Right arrow key                    | F | F    | В    | F |
| (+) | Left arrow key                     | F | F    | 7    | F |

## 3.0 Control terminal service menu (on CCU module)

#### 3.1 Service menu structure (on CCU module)

This menu serves as a tool in fault-finding. It shows the status of various electrical components such as e.g. speed, voltage, pressure, switch positions.

To enter the service menu, press the keys "Scroll main menu", "Plus key" and "Minus key" at the same time. The following mask appears:

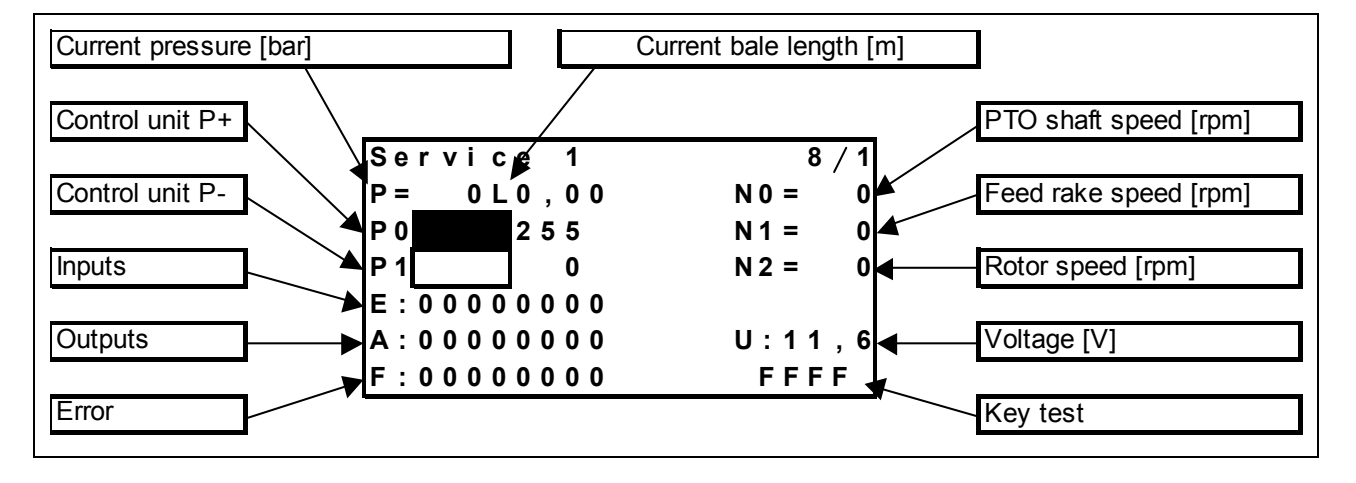

Page "8/1 (Service 1)"

#### Page "8/2 (Service RC)"

(press "Sub-menu" key one more time)

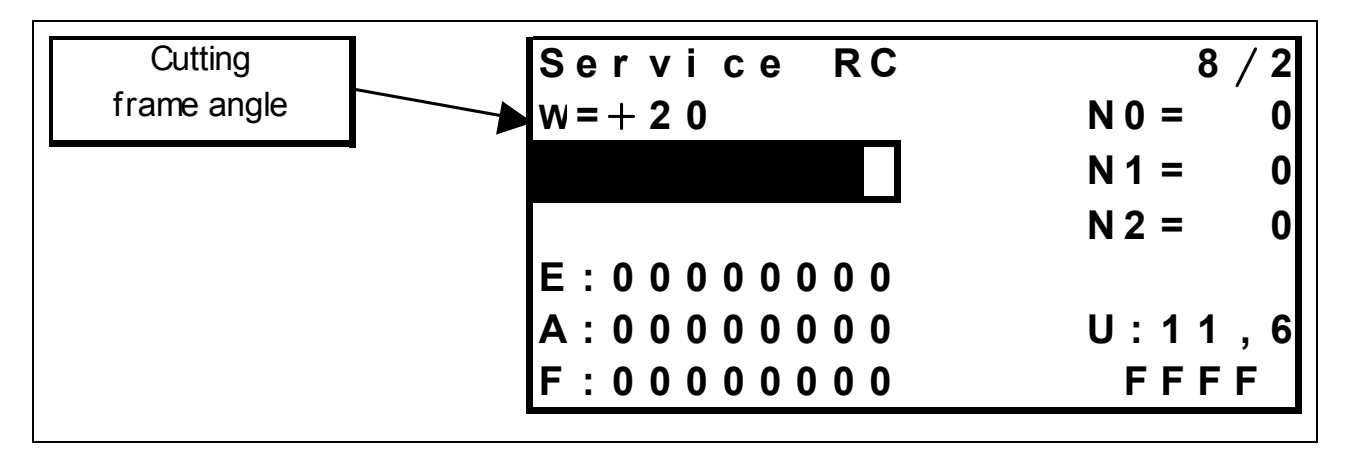

### 3.2 Additional information about page "8/1 (Service 1)" (on CCU module)

| Menu item               | Remark                                                                                                    |
|-------------------------|----------------------------------------------------------------------------------------------------|
| (P=) Current pressure   | The pressure in the baling chamber cylinders is displayed here in bars.                                                                                                    |
| (L) Current bale length | The length of the bale in the baling chamber is displayed here in metres to the second decimal point.                                                                                                    |
| (N0=) PTO shaft speed   | The calculated PTO shaft speed in revolutions per minute is displayed here (this speed is measured by the drive speed sensor).                                                                                                    |
| (N1=) Feed rake speed   | The feed rake speed in revolutions per minute is displayed here (150 rpm at 1000 rpm PTO shaft speed)                                                                                                    |
| (N2=) Rotor speed       | The rotor speed in revolutions per minute is displayed here (140 rpm at 1000 rpm PTO shaft speed)                                                                                                    |
| (U:) Voltage            | The supply voltage is displayed here in Volt to the first decimal point.                                                                                                    |
| Key test                | A combination of characters and numbers is displayed here to test the function of the keys on the Control Terminal.                                                                                                    |
| (P0) Control unit P+    | The condition of the baling pressure build-up value is displayed here.<br>The displayed number is proportional with the value actuation and may<br>assume values from 0 to 255.<br>0 = Value not actuated<br>255 = Value fully actuated |
| (P1) Control unit P-    | The condition of the baling pressure relief value is displayed here. The displayed number is proportional with the value actuation and may assume values from 0 to 255.<br>0 = Value not actuated<br>255 = Value fully actuated         |
| (E:) Inputs             | The condition of various circuits connected with the modules is<br>displayed here. Each numeric character corresponds to one circuit.<br>0 = Circuit open<br>1 = Circuit closed                                                         |
| (A:) Outputs            | The condition of various circuits connected with the modules is<br>displayed here. Each numeric character corresponds to one circuit.<br>0 = Circuit open<br>1 = Circuit closed                                                         |
| (F:) Error              | Malfunctions are displayed here. Each numeric character corresponds<br>to one error.<br>0 = No error<br>1 = Error                                                                                                    |

### 3.3 Additional information about page "8/2 (Service RC)" (on CCU module)

(W=) Cutting frame angle The cutting frame angle in degrees is displayed here. The higher the value, the wider the cutting frame is open.

#### 3.4 Input testing (on CCU module) Continuity test

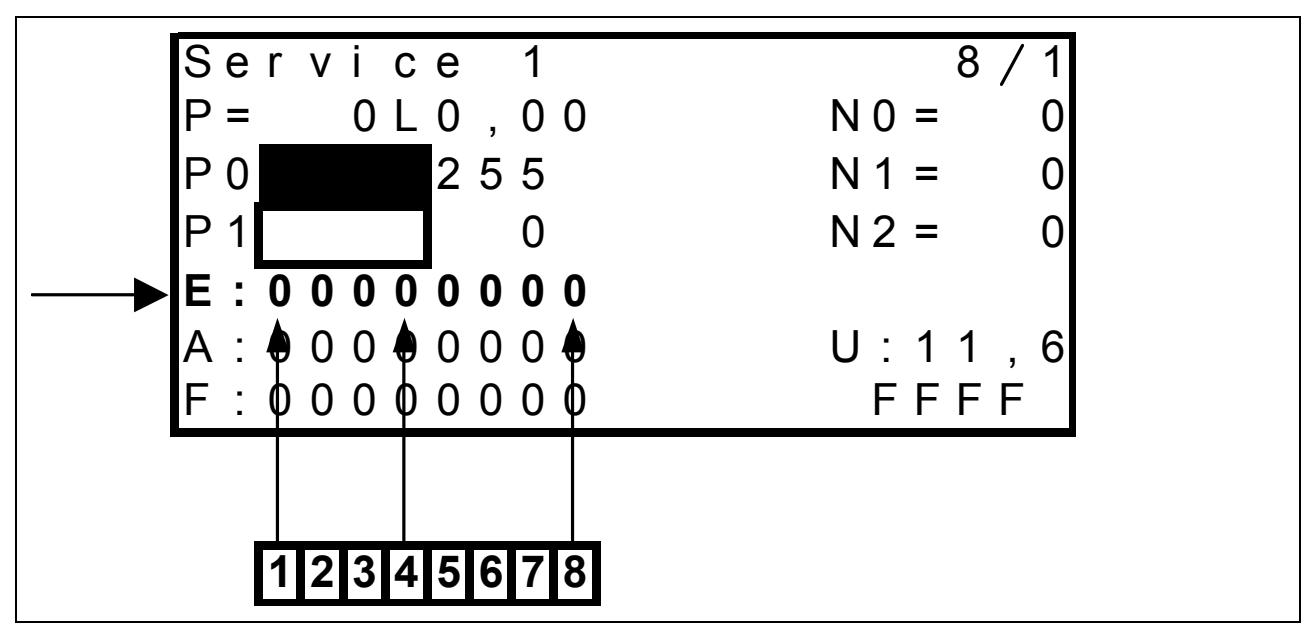

Eight numeric characters are available for input diagnosis in line "E" on page "8 / 1 (Service 1)", each of them being assigned to one circuit.

The numeric characters may assume the following values:

0 = Circuit open or

1 = Circuit closed.

All numeric characters show the respective state independently of each other. Dependencies and switching sequences which may occur in normal operation have no influence.

The table below applies to page "8 / 1 (Service 1)"

| Numeric character | Designation |                                | Display                                        |
|-------------------|-------------|--------------------------------|------------------------------------------------|
| E1                | Z11         | Twine break left/right actual  | 1 = Twine break                                |
|                   |             | value switch                   | 0 = No twine break                             |
| E2                | Z63         | Tying system monitoring actual | 0 = Switch pushed                              |
|                   |             | value switch                   | 1 = Switch not pushed                          |
| E3                | B69         | Metering wheel / bale length   | Changes between 0 and 1 when metering wheel    |
|                   |             | sensor - signal B              | rotates                                        |
| E4                | B69         | Metering wheel / bale length   | Changes between 0 and 1 when metering wheel    |
|                   |             | sensor - signal A              | rotates                                        |
| E5                | B23         | Feed rake speed sensor         | 1 = Plug removed                               |
|                   |             | (green) inside                 | Changes between 0 and 1 when feed rake rotates |
|                   |             |                                | 0 = Wire ends connected                        |
| E6                | B9          | Drive speed sensor (red)       | 1 = Plug removed                               |
|                   |             | outside                        | Changes between 0 and 1 when feed rake rotates |
|                   |             |                                | 0 = Wire ends connected                        |
| E7                | B24         | Rotor speed sensor             | 1 = Plug removed                               |
|                   |             |                                | Changes between 0 and 1 when feed rake rotates |
|                   |             |                                | 0 = Wire ends connected                        |
| E8                | B38         | Crop humidity sensor           | 0 = Plug removed                               |
|                   |             |                                | Changes between 0 and 1 when sensor OK         |
|                   |             |                                | 1 = Wire ends connected                        |

#### RC Service 8 / 2 w = + 2 0N0 =0 N1 = 0 N 2 = 0 00000000 Ε • 000000 U:11 6 A 2 , FFFF F $\phi \circ \circ \phi \circ \circ \circ \phi$ • 2345678 1

#### Input testing, continued (on CCU module) Continuity test

The table below applies to page "8 / 2 (Service RC)"

| Numeric<br>character | Designation |                                      | Display                               |
|----------------------|-------------|--------------------------------------|---------------------------------------|
| E1                   | None        | Free                                 | No function                           |
| E2                   | None        | Free                                 | No function                           |
| E3                   | Z56         | Flywheel brake actual value switch   | 1 = Switch actuated                   |
|                      |             |                                      | 0 = Switch not actuated               |
| E4                   | U1          | Extend bale ejector cylinder switch  | 1 = Switch actuated                   |
|                      |             | (blue)                               | 0 = Switch not actuated               |
| E5                   | U2          | Retract bale ejector cylinder switch | 1 = Switch actuated                   |
|                      |             | (red)                                | 0 = Switch not actuated               |
| E6                   | B101        | Bale discharge sensor                | 1 = Sheet metal in front of sensor    |
|                      |             |                                      | 0 = No sheet metal in front of sensor |
| E7                   | None        | Free                                 | No function                           |
| E8                   | Z49         | ROTOCUT knives ON actual value       | 0 = Switch actuated                   |
|                      |             | switch                               | 1 = Switch not actuated               |

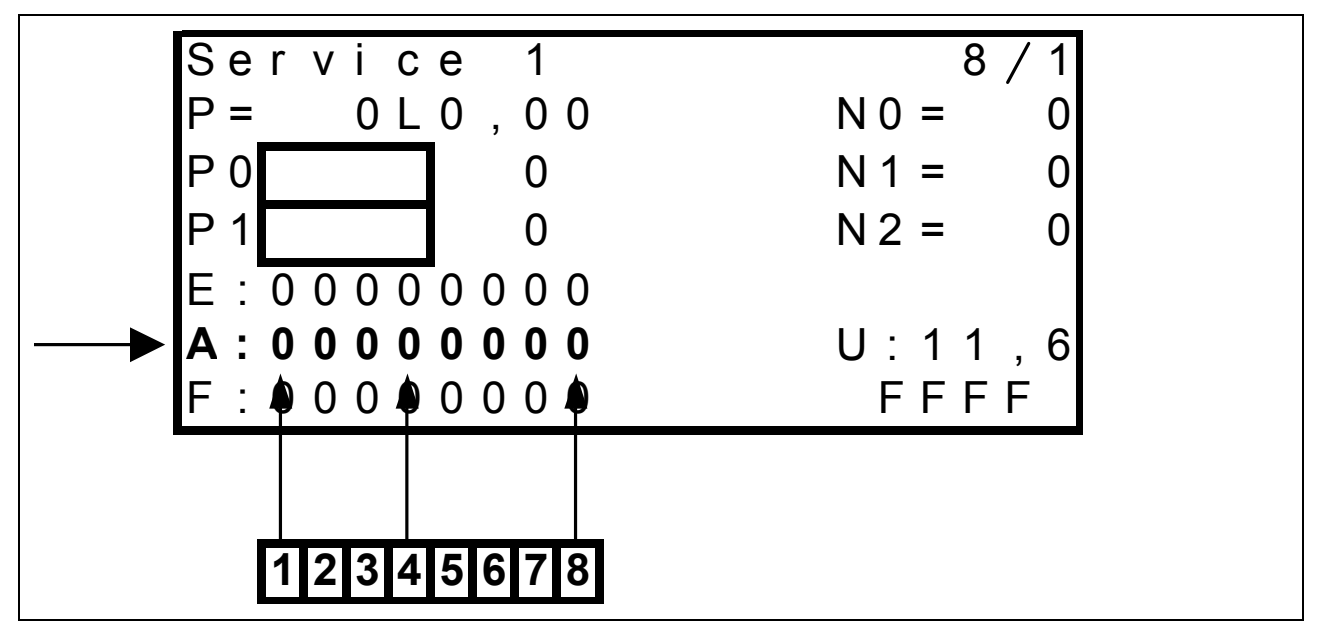

Eight numeric characters are available for output diagnosis in line "A" on page "8 / 1 (Service 1)" and page "8 / 2 (Service RC)", each of them being assigned to one circuit.

It must be ensured that the baling pressure solenoid valves (P0 and P1) are not activated. To achieve this, press the "Plus key" once.

The numeric characters only indicate if a solenoid valve is actuated by the corresponding module. For diagnosis purposes, the corresponding function must be activated, i.e. the functions can be checked only one by one.

The numeric characters may assume the following values:

0 = Solenoid valve is not actuated by the module or

1 = Solenoid valve is actuated by the module.

Dependencies and switching sequences which may occur in normal operation have an influence. The table below applies to page "8 / 1 (Service 1)"

| Numeric<br>character | Designation |                                             | Display                            |
|----------------------|-------------|---------------------------------------------|------------------------------------|
| A1                   | Y63         | Open cutting frame solenoid coil            | 0 = not activated<br>1 = activated |
| A2                   | Y64         | Close cutting frame solenoid coil           | 0 = not activated<br>1 = activated |
| A3                   | Y54         | ROTOCUT knives OFF solenoid coil            | 0 = not activated<br>1 = activated |
| A4                   | M25         | Central lubrication system motor            | 0 = not activated<br>1 = activated |
| A5                   | Y11         | Extend bale ejector cylinder solenoid coil  | 0 = not activated<br>1 = activated |
| A6                   | Y12         | Retract bale ejector cylinder solenoid coil | 0 = not activated<br>1 = activated |
| A7                   | Y58         | Rotor blocking solenoid coil                | 0 = not activated<br>1 = activated |
| A8                   | Y77         | Circulation shut-off valve solenoid coil    | 0 = not activated<br>1 = activated |

#### Output testing, continued (on CCU module) Testing the actuation by the modules

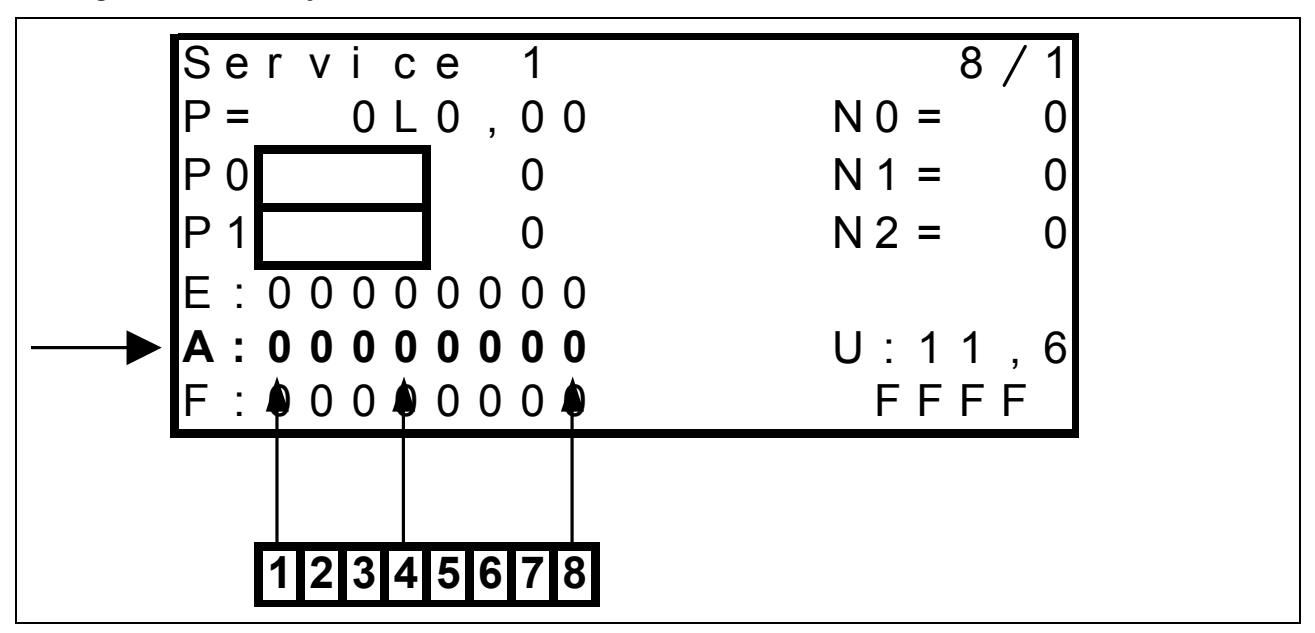

The table below applies to page "8 / 2 (Service RC)"

For diagnosis purposes, the corresponding function must be activated, i.e. the functions can be checked only one by one.

| Numeric<br>character | Designation |                                                                    | Display                            |
|----------------------|-------------|--------------------------------------------------------------------|------------------------------------|
| A1                   | None        | Free                                                               | No function                        |
| A2                   | None        | Free                                                               | No function                        |
| A3                   | None        | Free                                                               | No function                        |
| A4                   | Y55         | ROTOCUT knives ON solenoid coil                                    | 0 = not activated                  |
| A5                   | K92         | Tying release motor relay                                          | 0 = not activated<br>1 = activated |
| A6                   | Y51         | Baling pressure relief solenoid coil                               | 0 = not activated<br>1 = activated |
| A7                   | Y50         | Baling pressure build-up solenoid coil                             | 0 = not activated<br>1 = activated |
| A8                   | Y31         | Knotter cleaning solenoid coil<br>(when set to 2.5 s blowing time) | 0 = not activated<br>1 = activated |

#### 3.6 Error display (on CCU module)

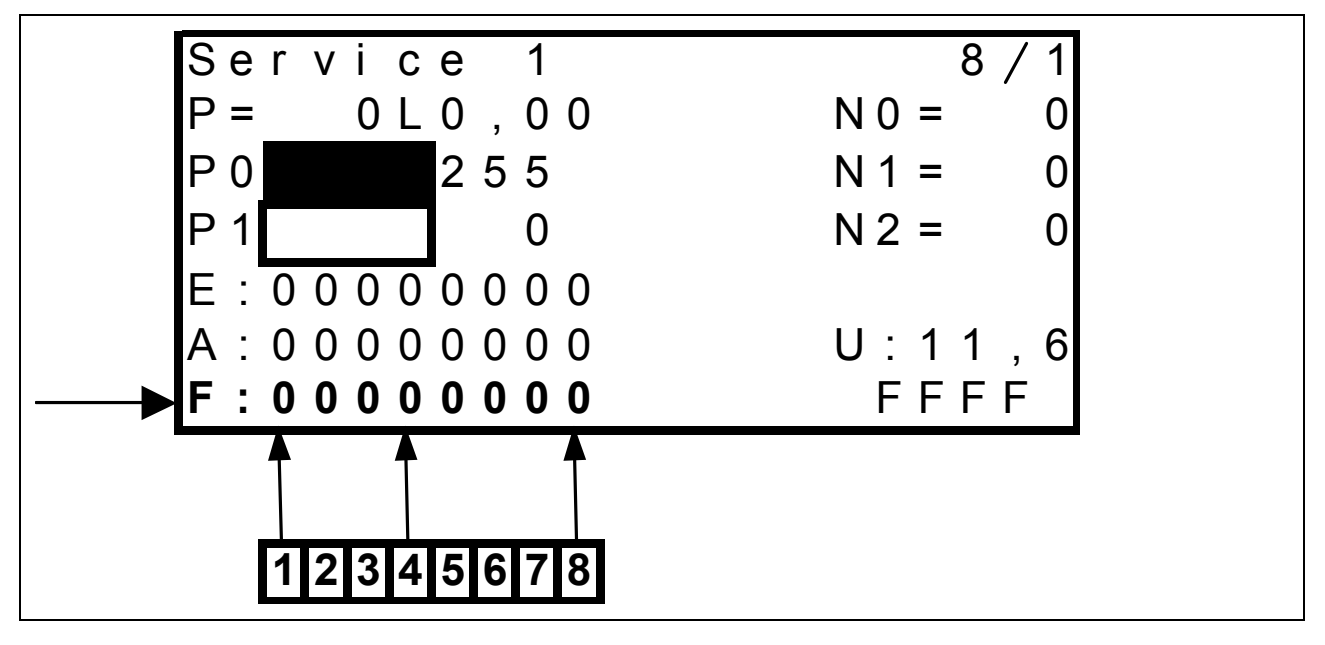

Eight numeric characters are available for error display in line "F", each of them being assigned to one error. This function is available only on page 8/1 "Service 1".

The numeric characters may assume the following values:

0 = No error or

1 = Error.

All numeric characters show the respective state independently of each other. Dependencies and switching sequences which may occur in normal operation have no influence.

| Numeric<br>character | Reason                                              | Remark                                                                                                    | Symbol in<br>work menu |
|----------------------|-----------------------------------------------------|----------------------------------------------------------------------------------------------------|------------------------|
| F1                   | Cutting frame not<br>closed                         | Cutting frame should be closed, but cutting frame position sensor indicates an angle above 0°                                                                            | Į.                     |
| F2                   | System fault (CAN<br>bus)                           | No signal from CAN bus or module defective                                                                                                    | ***                    |
| F3                   | Rotor overload                                      | Drive speed above 500 rpm and rotor speed below 56 rpm                                                                                                    | <b>\$</b>              |
| F4                   | Feed rake overload                                  | Drive speed above 500 rpm and feed rake speed below 60 rpm                                                                                                    | œ                      |
| F5                   | Tying fault                                         | See Electric System documentation<br>Circuit diagram 11c<br>(Tying fault sequence diagram)                                                                               | Q                      |
| F6                   | Free                                                | No function                                                                                                    |                        |
| F7                   | Circulation shut-off<br>valve activated too<br>long | Circulation shut-off valve activated longer than<br>allowed in connection with baling pressure<br>build-up solenoid coil (more than 50 % actuated<br>time within 3 min.) | <b>1</b>               |
| F8                   | Twine break                                         | Twine break switch contact                                                                                                    |                        |
|                      | Overload                                            | $\Delta$ P > 15 bars in 125 ms (module 3)<br>$\Delta$ P > 20 bars in 125 ms (module 4)                                                                                   | <b>‡</b> !             |

#### 3.7 Key test (on CCU module)

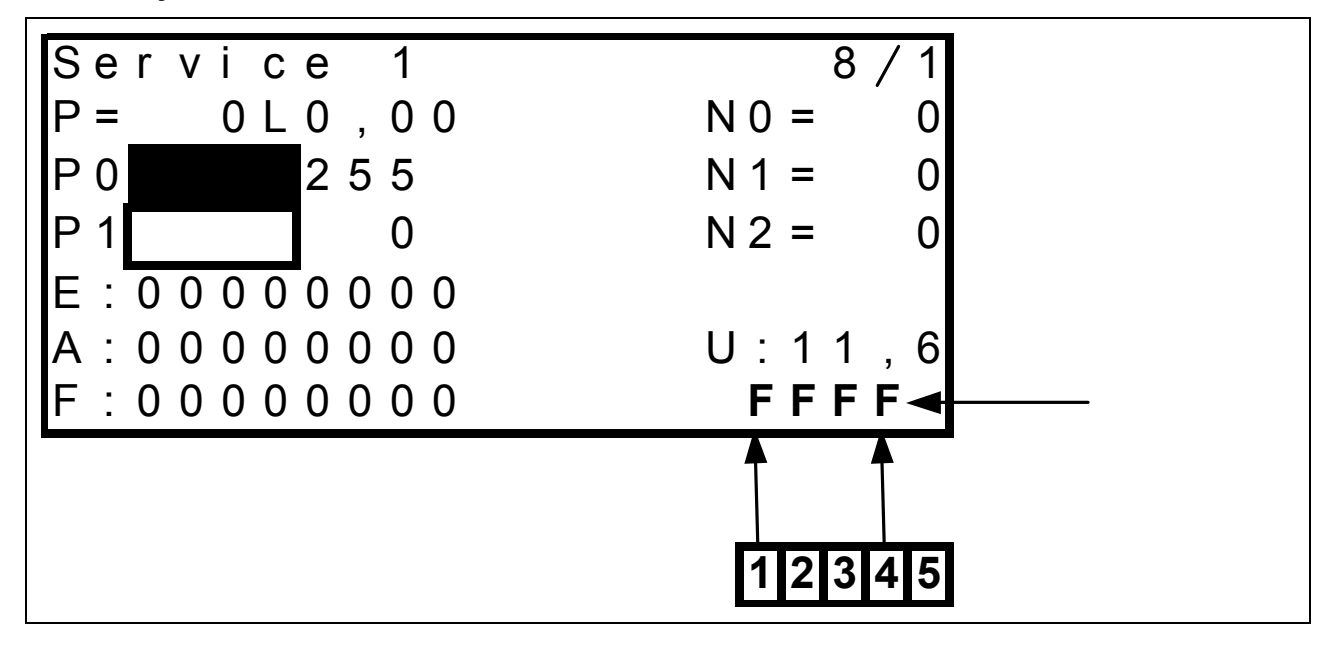

Four numeric characters are available for key testing in line (1) shown above.

Pushing a key on the Control Terminal produces one of the combinations of numbers and characters shown below which allow checking the function.

The character "G" at the 5th digit indicates if the central lubrication system is currently active, otherwise this digit remains free.

**Example:** When the central lubrication system is active and the "Minus" key is pressed, the numeric characters read "FDFFG". If the central lubrication system is not active and the "Minus key" is pressed, the numeric characters read "FDFF".

| Key | Designation                        |   | Display |   |   |  |
|-----|------------------------------------|---|---------|---|---|--|
| _   |                                    | 1 | 2       | 3 | 4 |  |
|     | Scroll through main menu           | Е | F       | F | F |  |
| ß   | Scroll through second screen       | D | F       | F | F |  |
| +   | ROTOCUT knives ON                  | В | F       | F | F |  |
| +   | ROTOCUT knives OFF                 | 7 | F       | F | F |  |
| :   | Build up / relieve baling pressure | F | Е       | F | F |  |
| _   | Minus                              | F | D       | F | F |  |
| +   | Plus                               | F | F       | D | F |  |
| +   | Close cutting frame                | F | В       | F | F |  |
| +   | Open cutting frame                 | F | 7       | F | F |  |
| (¢) | Manual tying                       | F | F       | E | F |  |
|     | Right arrow key                    | F | F       | В | F |  |
|     | Left arrow key                     | F | F       | 7 | F |  |

## 4.0 Additional information

| 4.1 | Testing the<br>baling pressure<br>sensor (B56)<br>(with central<br>terminal<br>compartment) | <ul> <li>To check the actual baling pressure, a pressure gauge must be connected to the measuring port of the baling chamber.</li> <li>The pressure pre-set in the CCT should not deviate more than +/- 7 bar from the actual value.</li> <li>During this test, the pressure sensor should transmit a signal voltage of approx. 1 V (0 bar baling pressure) and approx. 3V (220 bar baling pressure) which is proportional to the baling pressure to module 1.</li> <li>For testing purposes, the voltage between module slot 2 (earth) and module slot 21 (signal from pressure sensor) can be checked on the plug of module 1 after removing the module.</li> <li>If these values are not reached, the supply voltage of the pressure sensor should be checked.</li> <li>This can be measured between module slot 1 and 3 of the plug on the baler side. The value should correspond with the system voltage of the</li> </ul> |
|-----|---------------------------------------------------------------------------------------------|----------------------------------------------------------------------------------------------------|
|     |                                                                                             | baler side. The value should correspond with the system voltage of the tractor (approx. 12 V).                                                                                                    |

The service menu of the Control Terminal (see description in chapter 3.) 4.2 Testing the can be used to check the metering wheel sensor. metering The pulses of the metering wheel sensor can be tested individually in the wheel / bale service menu in the "Inputs" line. The numeric characters 7 and 8 length sensor change between "1" and "0" in a given pattern, which allows to identify (B69) the sense of rotation of the metering wheel. (with central To this end, slowly rotate the metering wheel and watch the display in terminal the Control Terminal. The tables show an extract of the numeric compartment) character sequence which is repeated while the metering wheel rotates.

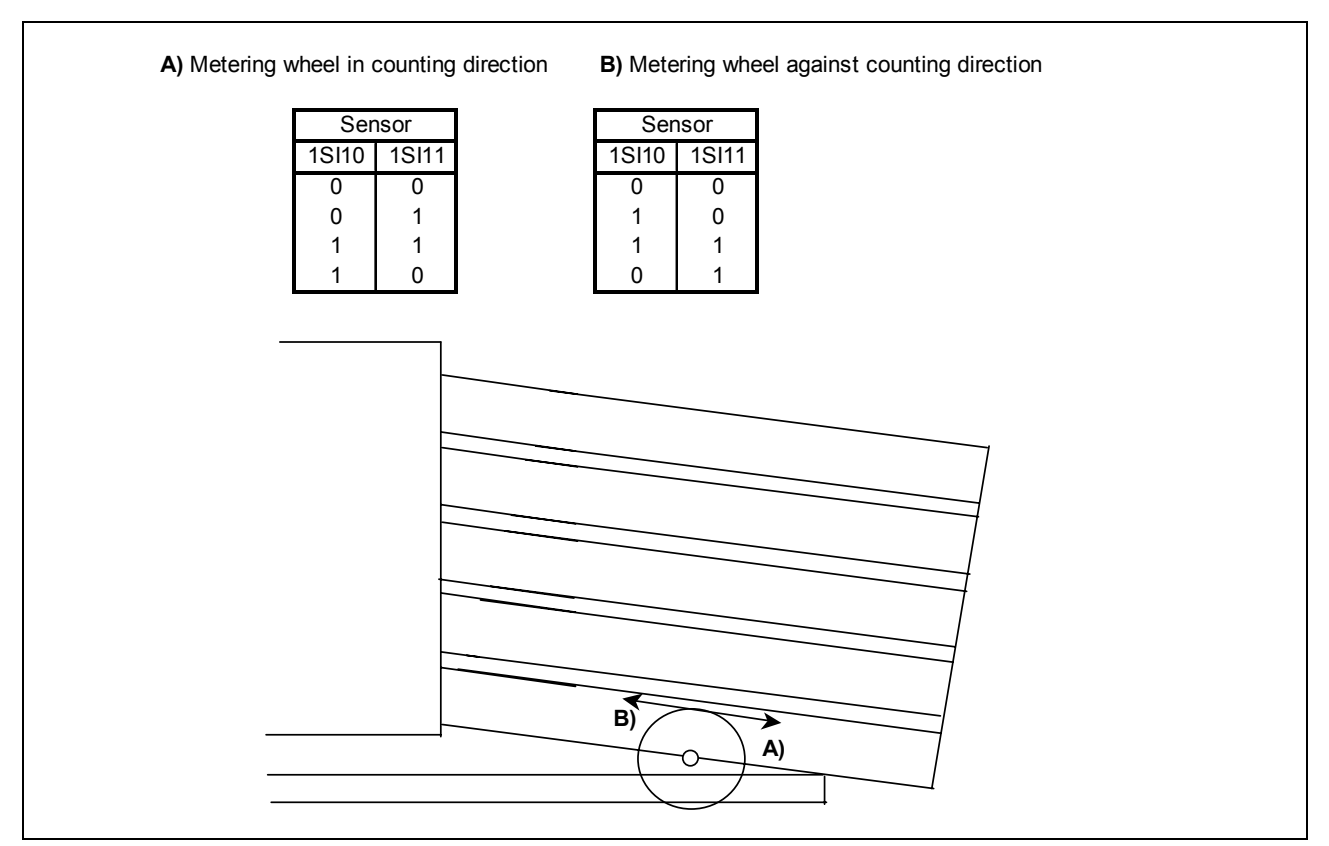

When the numeric character sequence is displayed in this order, the sensor is OK.

If the display does not change when the metering wheels is rotated, the cabling to the metering wheel sensor may be checked as follows:

- 1. When the plug has been removed from the metering wheel, both digits must show "0".
- 2. When pins 2 and 4 of the plug are connected, digit 7 must be "1".
- 3. When pins 3 and 4 of the plug are connected, digit 8 must be "1".
- 4. The tractor system voltage (approx. 12V) must be measured between pin 1 (power supply) and pin 4 (earth) of the plug on the metering wheel sensor.

In addition, a bale length of 1.28 m should be displayed after one rotation of the metering wheel (reset the display to zero by one tying process before this check).

The bale length is now displayed in the service menu under "L=". If the length is not shown properly although the sensor and its cabling are faultless, the problem is in the program of the modules. In this case, the baler must be newly configured.

## 4.3 General (with central terminal compartment)

| Ejecting bales      | The bale length determined by the metering wheel when ejecting bales<br>is saved in the baler module and added to the next bale later during<br>baling. This value is stored even after switching off the ignition.<br>The baling pressure is relieved when the bale is ejected.                                                                                                    |
|---------------------|----------------------------------------------------------------------------------------------------|
| Overload protection | When the maximum allowed ram force is exceeded, the baling pressure<br>is abruptly relieved. This shuts down the baling pressure control for 7<br>seconds. After this, the pre-set baling pressure is built up again.                                                                                                    |
| Knotter cleaning    | The knotter is cleaned directly prior to tying the bale and after half the bale length has been reached.                                                                                                    |
| Speed sensors       | At a PTO shaft speed of approx. 350 rpm, the speed sensors (drive, feed rake, rotor) should display a correct value.                                                                                                    |
| ССТ                 | The full scope of electronic functions is available when:<br>the main switch has been switched on for more than 3 seconds and<br>the baler speed is at least 500 rpm.                                                                                                    |
| Bale length display | <ul> <li>When the bale length bar in the Control Terminal remains completely dark and when bale tying is not possible (e.g. by excessively fast rotation of the metering wheel by hand), the tying release must be reset. To do this, proceed as follows: <ol> <li>With the CCT switched on, turn back metering wheel until bar stops being dark</li> <li>Wait for approx. 10 s</li> <li>Switch CCT off / on.</li> </ol> </li> </ul> |
| Manual tying start  | To be able to carry out a manual tying start on balers from machine no.,<br>the metering wheel must have measured a bale length of at least<br>approx. 40 cm.                                                                                                    |

## 5.0 Information on replacing modules

A backup of the module data must be created using the CDS. To do this, start the corresponding program in the CDS. The data are read out and saved on the CDS harddisk.

Disconnect the power supply of the machine **prior to replacing modules**.

After replacing the module, the data from the CDS must be restored to the machine.

Suitable programs are available in the diagnosis menu. This ensures that machine-specific data will not be modified.

Do not exchange modules between machines! There is no way to restore these data.

## Notes

| <br> |
|------|
|      |
|      |
| <br> |
| <br> |
| <br> |
| <br> |
| <br> |
| <br> |
| <br> |
| <br> |
| <br> |
| <br> |
| <br> |
| <br> |
| <br> |
| <br> |
| <br> |
| <br> |
| <br> |
| <br> |
| <br> |
| <br> |
| <br> |
|      |
| <br> |
| <br> |
| <br> |
| <br> |
| <br> |
|      |
|      |
|      |
|      |
|      |

Following the policy of CLAAS KGaA mbH to improve their products as technical developments continue, CLAAS reserve the right to make alterations which must not necessarily correspond to text and illustrations contained in this publication, and without incurring obligation to alter any machines previously delivered.

Technical data, dimensions and weights are given as an indication only. Responsibility for errors or omissions not accepted.

Reproduction or translation of this publication, in whole or part, is not permitted without the written consent of the CLAAS KGaA mbH.

All rights under the provision of the Copyright Act are reserved.

CLAAS KGaA mbH 33426 Harsewinkel Germany

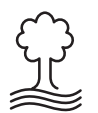

Our contribution to the environment: CLAAS has printed this manual on 100 % chlorine free paper. CLAAS KGaA mbH Postfach 1163 33426 Harsewinkel Tel. +49 (0)5247 12-0 www.claas.com

0299 251.2 SYS-D QUADRANT 2200/RC EN - 05.05 - NF Printed in Germany

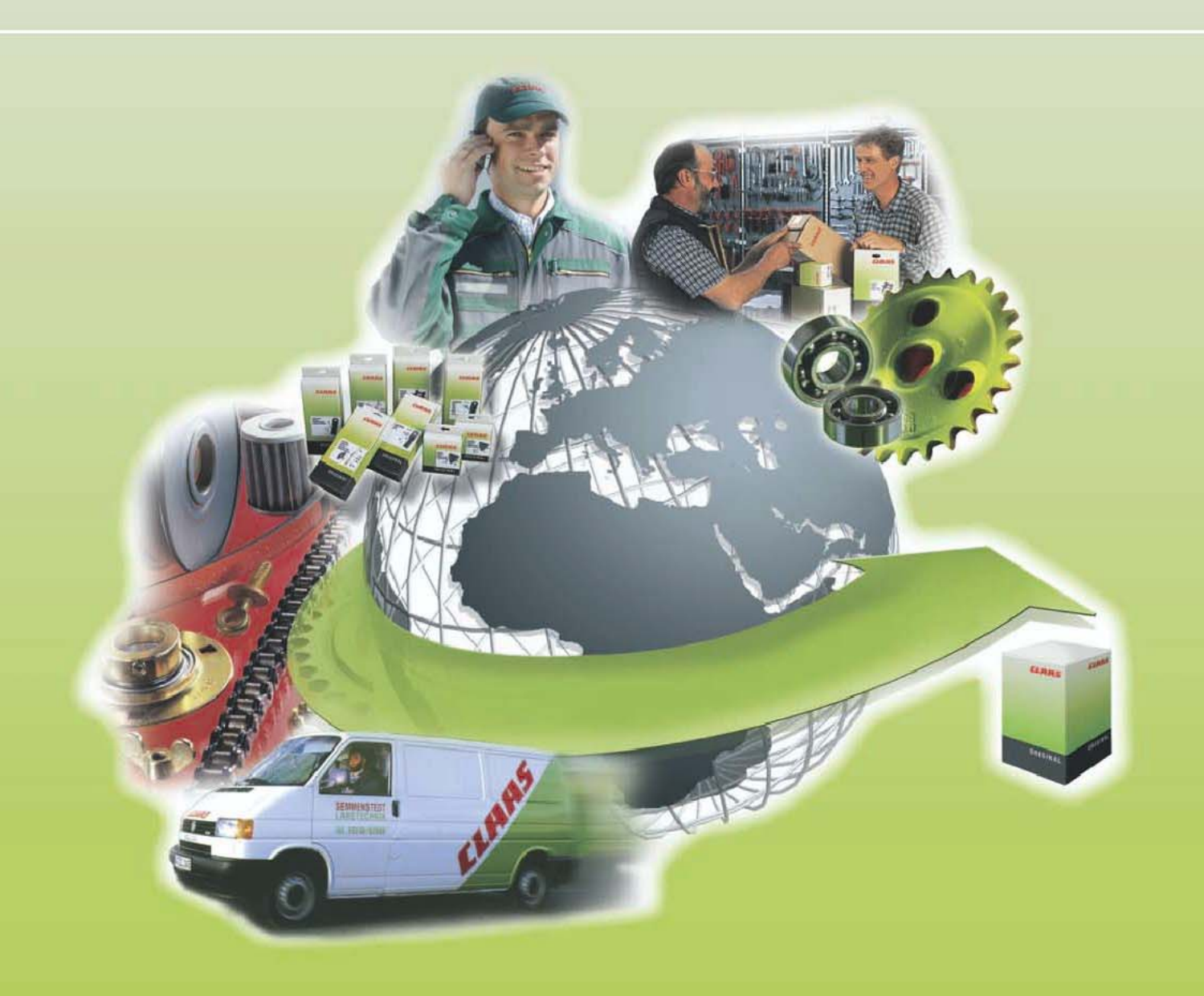